# Customization by Adding Your Own Code

# 1 CONTENTS

| 1 | Intro | oduction                                                 | . 2 |
|---|-------|----------------------------------------------------------|-----|
|   | 1.1   | Read these tutorials in order                            | . 2 |
| 2 | Add   | ing New Files                                            | . 2 |
|   | 2.1   | Where Can You Add Files?                                 | . 2 |
|   | 2.2   | What Files Can You Add?                                  | . 3 |
|   | 2.3   | Why Add New Files?                                       | . 3 |
| 3 | Add   | ing Code to a Generated File                             | . 3 |
| 4 | End   | -to-End Example on Adding Your Own File and Code         | . 4 |
|   | 4.1   | Generate Code Using AspCoreGen 6.0 MVC Professional Plus | . 4 |
|   | 4.2   | The Tutorial                                             | . 4 |

# Customization by Adding Your Own Code

## **1** INTRODUCTION

This topic will show you how to add your own code to the AspCoreGen 6.0 MVC's generated code.

#### 1.1 READ THESE TUTORIALS IN ORDER

- 1. Database Settings Tab
- 2. Code Settings Tab
- 3. UI Settings Tab
- 4. App Settings Tab
- 5. Selected Tables Tab
- 6. Selected Views Tab
- 7. Generating Code
- 8. The Generated Code for Database Tables/Views

Then follow these step-by-step instructions.

# 2 ADDING NEW FILES

Unlike the older versions, you can now add new files to any of the generated projects.

#### 2.1 WHERE CAN YOU ADD FILES?

You can add files to the following generated projects:

- 1. Web Application Project (Presentation Layer UI)
- 2. Middle Layer Project (Class Library Business Layer, Data Repository, Shared Libraries).
- 3. Web API Project (Optional Web Services)

## 2.2 WHAT FILES CAN YOU ADD?

Any file that is permissible by the respective projects listed above *(see 2.1)*. For example, for an ASP.NET Core MVC project you can add a/an:

- 1. MVC View
- 2. Controller
- 3. Class Files
- 4. Images
- 5. CSS Files
- 6. JavaScript Files
- 7. And many, many more

### 2.3 WHY ADD NEW FILES?

You don't have to add new files, but, if you want to, you can.

Most of the time you may want to add functionality to a generated *MVC View*. You should not do this because it will just get overwritten when you regenerate code for the same project. Instead add a new *MVC View* and you can name it *MyNewPage.cshtml*.

# **3** Adding Code to a Generated File

You can add your own customized code in some of the generated files. This is discussed in the *App Settings Tab* document. Please read the *App Settings Tab* document to see the list of generated files where you can add your own code to, these files will not get overwritten even when you regenerate code for the same project.

In here we'll show you how to add files to the generated projects, and also add your own code to existing generated files.

## 4.1 GENERATE CODE USING ASPCOREGEN 6.0 MVC PROFESSIONAL PLUS

You can generate your own Web Application using AspCoreGen 6.0 MVC Professional Plus and just follow along this tutorial. Make sure to:

- 1. Choose Use Stored Procedures under the Generated SQL in the Database Settings tab.
- 2. Choose All Tables or Selected Tables Only under the Database Objects to Generate From in the Code Settings tab.
- 3. Check the Use Web API under the Web API in the Code Settings tab.

Or, you can download the sample *Generated Web Project Example from* our website: <u>https://junnark.com/Product/AspCoreGen6MVC/GeneratedProjects</u>. Download #4, the *Stored Procedures Using Web API Sample Project*. Unzip the downloaded project and make sure to follow the instructions in the *Readme.txt* file.

### 4.2 THE TUTORIAL

In this tutorial we're going to create a new *MVC View* that is similar to the *ListCrudRedirect.cshtml*, but we will add a functionality that shows the *Supplier Name* and *Category Name* instead of the *Supplier ID* and *Category ID* respectively. We will also remove the *UnitPrice*, *UnitsInStock*, *UnitsOnOrder*, and *ReorderLevel* columns for display.

1. Open the *Generated Web Application (StoredProcWa.sln)* in *Visual Studio 2022*. This solution should have 3 projects: The *Web Application (StoredProcWa)*, the *Class Library (StoredProcWaApi)*, and the *Web API (StoredProcWaSrvcs)* projects.

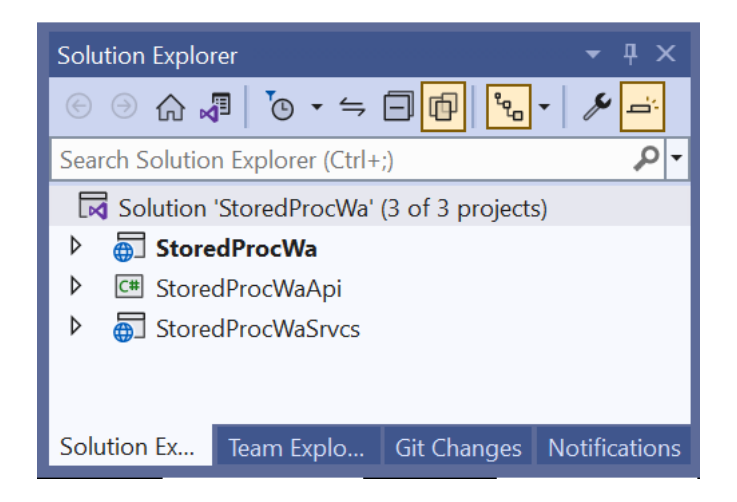

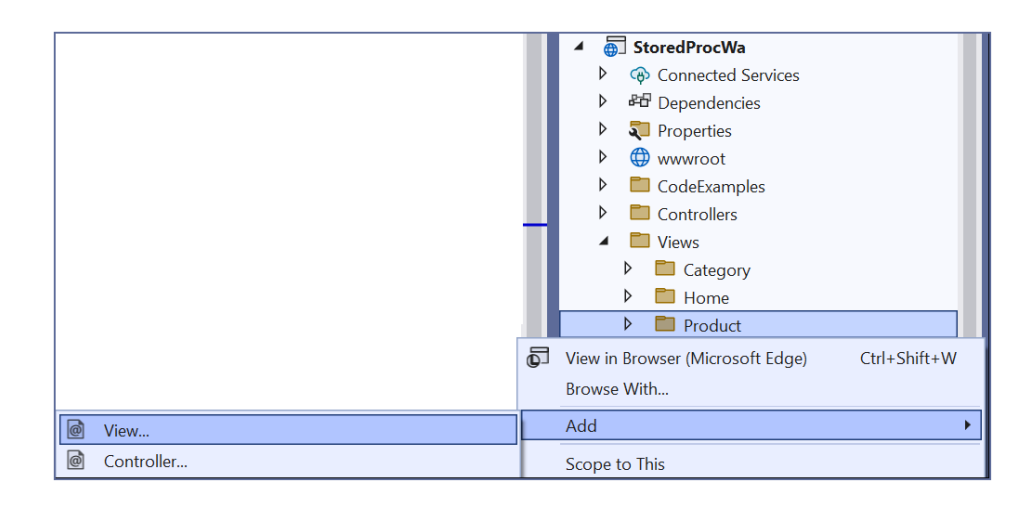

3. Choose *Razor View - Empty* and click the *Add* button.

| Add New Scaffolded Ite                                                                                                    | em                                    | ×                                                                                                    |
|----------------------------------------------------------------------------------------------------|---------------------------------------|----------------------------------------------------------------------------------------------------|
| ✓ Installed                                                                                                    |                                       |                                                                                                    |
| <ul> <li>Common         API         MVC             Controller             View             Razor Component             Razor Pages             Identity             Layout         </li> </ul> | Razor View - Empty         Razor View | Razor View - Empty<br>by Microsoft<br>v1.0.00<br>An empty Razor view<br>Id: RazorViewEmptyScaffolder |
|                                                                                                    |                                       | Add Cancel                                                                                           |

4. Name the new *MVC View*: *MyCustomView.cshtml* and then click the *Add* button.

| Add New Item - StoredProcWa                                       |                                        | ? ×                         |
|-------------------------------------------------------------------|----------------------------------------|-----------------------------|
| ▲ Installed                                                       | Sort by: Default                       | Search (Ctrl+E)             |
| <ul> <li>✓ C#</li> <li>General</li> <li>♦ ASP.NET Core</li> </ul> | MVC Controller with read/write actiC#  | Type: C#<br>Razor View Page |
| ▶ Online                                                          | API Controller with read/write actioC# |                             |
|                                                                   | Razor Page - Empty C#                  |                             |
|                                                                   | Razor View - Empty C#                  |                             |
|                                                                   | Razor Layout C#                        |                             |
|                                                                   | Assembly Information File C#           |                             |
|                                                                   | Code File C#                           | •                           |
| Name: MyCustomView.c                                              | shtml                                  |                             |
|                                                                   |                                        | Add Cancel                  |

5. Delete all the commented code in the MyCustomView.cshtml. And then Open the ListCrudRedirect.cshtml under the Product folder and Copy all code to MyCustomView.cshtml.

| MyCustomView.c | shtml 7 ListCrudRedirect.cshtml 🕫 🗙                                                      |      |                                |                |
|----------------|------------------------------------------------------------------------------------------|------|--------------------------------|----------------|
| 1              | Q{                                                                                       |      |                                |                |
| 2              | <pre>ViewBag.Title = "List of Products";</pre>                                           |      |                                |                |
| 3              | }                                                                                        |      |                                |                |
| 4              |                                                                                          |      |                                |                |
| 5              | <pre>@section AdditionalCss {</pre>                                                      |      |                                |                |
| б              | <li><li>k rel="stylesheet" href="~/css/ui.jqgrid.min.css" /&gt;</li></li>                |      |                                |                |
| 7              | }                                                                                        | ଡୁ   | Quick Actions and Refactorings | Ctrl+.         |
| 8              |                                                                                          | ≡Į́i | Rename                         | Ctrl+R, Ctrl+R |
| 9              | <pre>@section AdditionalJavaScript {</pre>                                               |      | Peak Definition                | Al+ : E12      |
| 10             | <pre><script asp<="" pre="" src="~/js/jqgrid-il8n/grid.locale-en.min.js"></script></pre> |      |                                |                |

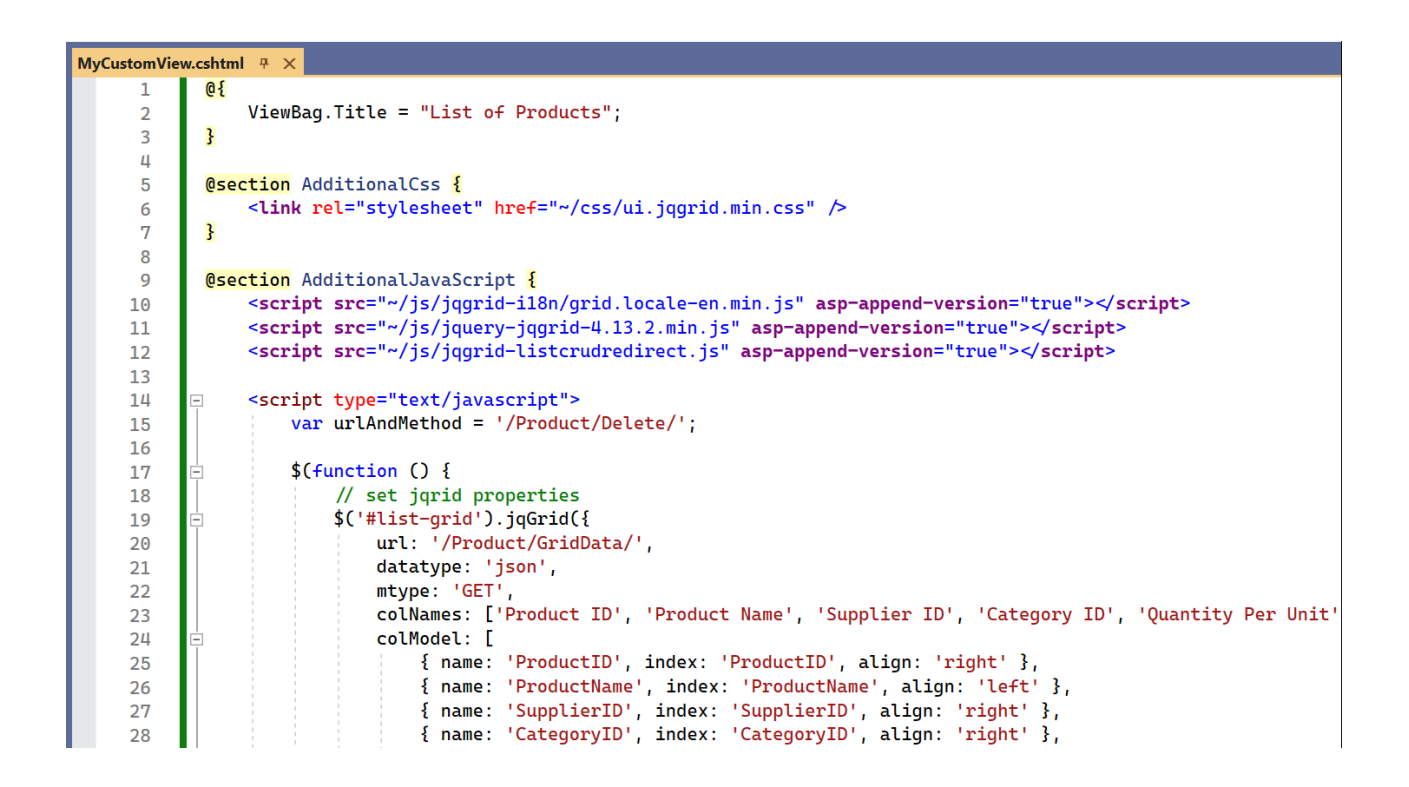

Now that we've added a new file (*MVC View*) to the generated *Web Application Project*, we will now
add code to an existing generated file. We need to add an *Action Method* for the *MyCustomView.cshtml* in the respective *ProductController.cs*.

Again, please read the *App Settings Tab* document to see the list of generated files where you can add your own code to, **these files will not get overwritten even when you regenerate code for the same project**.

7. Open the *ProductController.cs* under the *Controllers* folder. *Add* an *Action Method* for the *MyCustomView.cshtml* in the respective *ProductController.cs* as shown in red below. Also add the using statements as shown below.

| Image: Second Contraction       File       Edit       View       Project       Build       Debug       Test       Analyze       Tools       Extensions       Window       Help       Search (Ctrl+Q)         Image: Second Contraction       Image: Second Contraction       Image: Second Contraction       Image: Second Contraction       Image: Second Contraction       Search (Ctrl+Q)         Image: Second Contraction       Image: Second Contraction       Image: Second Contraction       Image: Second Contraction       Image: Second Contraction       Image: Second Contraction       Image: Second Contraction       Second Contraction       Image: Second Contraction       Image: Second Contrection       Image: Second Contrectio | P         StorocWa         □           -         □         ↓         ↓         ↓         ↓         ↓         ↓         ↓         ↓         ↓         ↓         ↓         ↓         ↓         ↓         ↓         ↓         ↓         ↓         ↓         ↓         ↓         ↓         ↓         ↓         ↓         ↓         ↓         ↓         ↓         ↓         ↓         ↓         ↓         ↓         ↓         ↓         ↓         ↓         ↓         ↓         ↓         ↓         ↓         ↓         ↓         ↓         ↓         ↓         ↓         ↓         ↓         ↓         ↓         ↓         ↓         ↓         ↓         ↓         ↓         ↓         ↓         ↓         ↓         ↓         ↓         ↓         ↓         ↓         ↓         ↓         ↓         ↓         ↓         ↓         ↓         ↓         ↓         ↓         ↓         ↓         ↓         ↓         ↓         ↓         ↓         ↓         ↓         ↓         ↓         ↓         ↓         ↓         ↓         ↓         ↓         ↓         ↓         ↓         ↓         ↓ <t< th=""></t<>                                                                                                    |
|----------------------------------------------------------------------------------------------------|----------------------------------------------------------------------------------------------------|
| MyCustomView.cshtml #       ProductController.cs # X       *         StoredProcWa       *       *         StoredProcWa       *       *         StoredProcWa       *       *         StoredProcWa       *       *         StoredProcWa       *       *         *       *       *         *       *       *         *       *       *         *       *       *         *       *       *         *       *       *         *       *       *         *       *       *         *       *       *         *       *       *         *       *       *         *       *       *         *       *       *         *       *       *         *       *       *         *       *       *         *       *       *         *       *       *         *       *       *         *       *       *         *       *       *         *       *                                                                                                    | Solution Explorer       • • • • • • • •         Image: Solution Explorer (Ctrl+;)       Image: Solution Explorer (Ctrl+;)       Image: Solution Explorer (Ctrl+;)         Image: Solution StoredProcWa' (3 of 3 projects)       Image: Solution Explorer (Ctrl+;)       Image: Solution Explorer (Ctrl+;)         Image: Solution Explorer (Ctrl+;)       Image: Solution Explorer (Ctrl+;)       Image: Solution Explorer (Ctrl+;)       Image: Solution Explorer (Ctrl+;)         Image: Solution Explorer (Ctrl+;)       Image: Solution Explorer (Ctrl+;)       Image: Solution Explorer (Ctrl+;)       Image: Solution Explorer (Ctrl+;)         Image: Solution Explorer (Ctrl+;)       Image: Solution Explorer (Ctrl+;)       Image: Solution Explorer (Ctrl+;)       Image: Solution Explorer (Ctrl+;)         Image: Solution Explorer (Ctrl+;)       Image: Solution Explorer (Ctrl+;)       Image: Solution Explorer (Ctrl+;)       Image: Solution Explorer (Ctrl+;)         Image: Solution Explorer (Ctrl+;)       Image: Solution Explorer (Ctrl+;)       Image: Solution Explorer (Ctrl+;)       Image: Solution Explorer (Ctrl+;)         Image: Solution Explorer (Ctrl+;)       Image: Solution Explorer (Ctrl+;)       Image: Solution Explorer (Ctrl+;)       Image: Solution Explorer (Ctrl+;)         Image: Solution Explorer (Ctrl+;)       Image: Solution Explorer (Ctrl+;)       Image: Solution Explorer (Ctrl+;)       Image: Solution Explorer (Ctrl+;)         Image: Solution Explorer (Ctrl+;)       Image: Solution Explorer (Ctrl+; |

8. *Right-click* the Solution and click *Properties.* In the *Solution Property Pages* choose *Multiple startup projects*. Choose *Start* for both *StoredProcWa* (web application project) and the *StoredProcWaSrvcs* (web api project) and click *OK*.

| onfiguration: N/A        | Platform: N/A                                  | <ul> <li>Configuration Manag</li> </ul> |
|--------------------------|------------------------------------------------|-----------------------------------------|
| Common Properties        | O Current selection                            |                                         |
| Startup Project          |                                                |                                         |
| Project Dependencies     | Stand Dan al Ma                                |                                         |
| Code Analysis Settings   | StoredProcwa                                   |                                         |
| Configuration Properties | <ul> <li>Multiple startup projects:</li> </ul> |                                         |
| j                        | Project                                        | Action                                  |
|                          | StoredProcWa                                   | Start ~                                 |
|                          | StoredProcWaApi                                | None 🗸                                  |
|                          | StoredProcWaSrvcs                              | Start ~                                 |
|                          |                                                |                                         |
|                          |                                                |                                         |
|                          |                                                |                                         |
|                          |                                                |                                         |
|                          |                                                |                                         |
|                          |                                                |                                         |
|                          |                                                |                                         |
|                          |                                                |                                         |
|                          |                                                |                                         |
|                          |                                                |                                         |
|                          |                                                |                                         |

 Run the Web Application by pressing F5 while in Visual Studio 2022. Two browsers will launch, one for the Web Application project and one for the Web API project. In the web application project's browser go to the MyCustomView MVC View. This page/view should look exactly like the ListCrudRedirect.cshtml MVC View.

| List of Products                           | s - StoredProcWa 🗙    | +               |             |                                                                                                    |            |                |                |               |              |        |       |
|--------------------------------------------|-----------------------|-----------------|-------------|----------------------------------------------------------------------------------------------------|------------|----------------|----------------|---------------|--------------|--------|-------|
| - C 🗅 ht                                   | tps://localhost:7233, | Product/MyCusto | mView       |                                                                                                    |            |                |                |               |              | A      | to    |
| StoredProcW                                | a                     |                 |             |                                                                                                    |            |                |                |               |              |        |       |
| List of Produ                              | icts                  |                 |             |                                                                                                    |            |                |                |               |              |        |       |
|                                            |                       |                 |             |                                                                                                    |            |                |                |               |              |        |       |
| Add New Product           List of Products |                       |                 |             |                                                                                                    |            |                |                |               |              |        |       |
| List of Products                           |                       |                 |             |                                                                                                    |            |                |                |               |              |        | •     |
| Product ID 🕈                               | Product Name          | Supplier ID     | Category ID | Quantity Per Unit                                                                                                    | Unit Price | Units In Stock | Units On Order | Reorder Level | Discontinued |        |       |
| 1                                          | Chai                  | 1               | 1           | 10 boxes x 20 bags                                                                                                    | \$18.00    | 39             | 0              | 10            |              | 0      | 6     |
| 2                                          | Chang                 | 1               | 1           | 24 - 12 oz bottles                                                                                                    | \$19.00    | 17             | 40             | 25            |              | 0      | 6     |
| 3                                          | Aniseed Syrup         | 1               | 2           | 12 - 550 ml bottles                                                                                                   | \$10.00    | 13             | 70             | 25            |              | 0      | 6     |
| 4                                          | Chef Anton's Cajun S  | 2               | 2           | 48 - 6 oz jars                                                                                                    | \$22.00    | 53             | 0              | 0             |              | 0      | 6     |
| 5                                          | Chef Anton's Gumbo    | 2               | 2           | 36 boxes                                                                                                    | \$21.35    | 0              | 0              | 0             | <b>V</b>     | 0      | 1     |
| 6                                          | Grandma's Boysenbe    | 3               | 2           | 12 - 8 oz jars                                                                                                    | \$25.00    | 120            | 0              | 25            |              | 0      | 1     |
| 7                                          | Uncle Bob's Organic I | 3               | 7           | 12 - 1 lb pkgs.                                                                                                    | \$30.00    | 15             | 0              | 10            |              | 0      | 1     |
| 8                                          | Northwoods Cranber    | 3               | 2           | 12 - 12 oz jars                                                                                                    | \$40.00    | 6              | 0              | 0             |              | 0      | 1     |
| 9                                          | Mishi Kobe Niku       | 4               | 6           | 18 - 500 g pkgs.                                                                                                    | \$97.00    | 29             | 0              | 0             | ~            | 0      | 1     |
| 10                                         | Ikura                 | 4               | 8           | 12 - 200 ml jars                                                                                                    | \$31.00    | 31             | 0              | 0             |              | 0      | 1     |
|                                            |                       |                 |             | ra <a page<="" td=""><td>1 of 8 🕨 🖬</td><td>10 🗸</td><td></td><td></td><td>View</td><td>1 - 10</td><td>of 77</td></a> | 1 of 8 🕨 🖬 | 10 🗸           |                |               | View         | 1 - 10 | of 77 |

- 10. Close the browser and go back to Visual Studio 2022.
- 11. Open the *ProductController.cs* under the *Controllers\Base* folder and then copy the *GridData* method to the *ProductController.cs* directly under the *Controllers* folder.

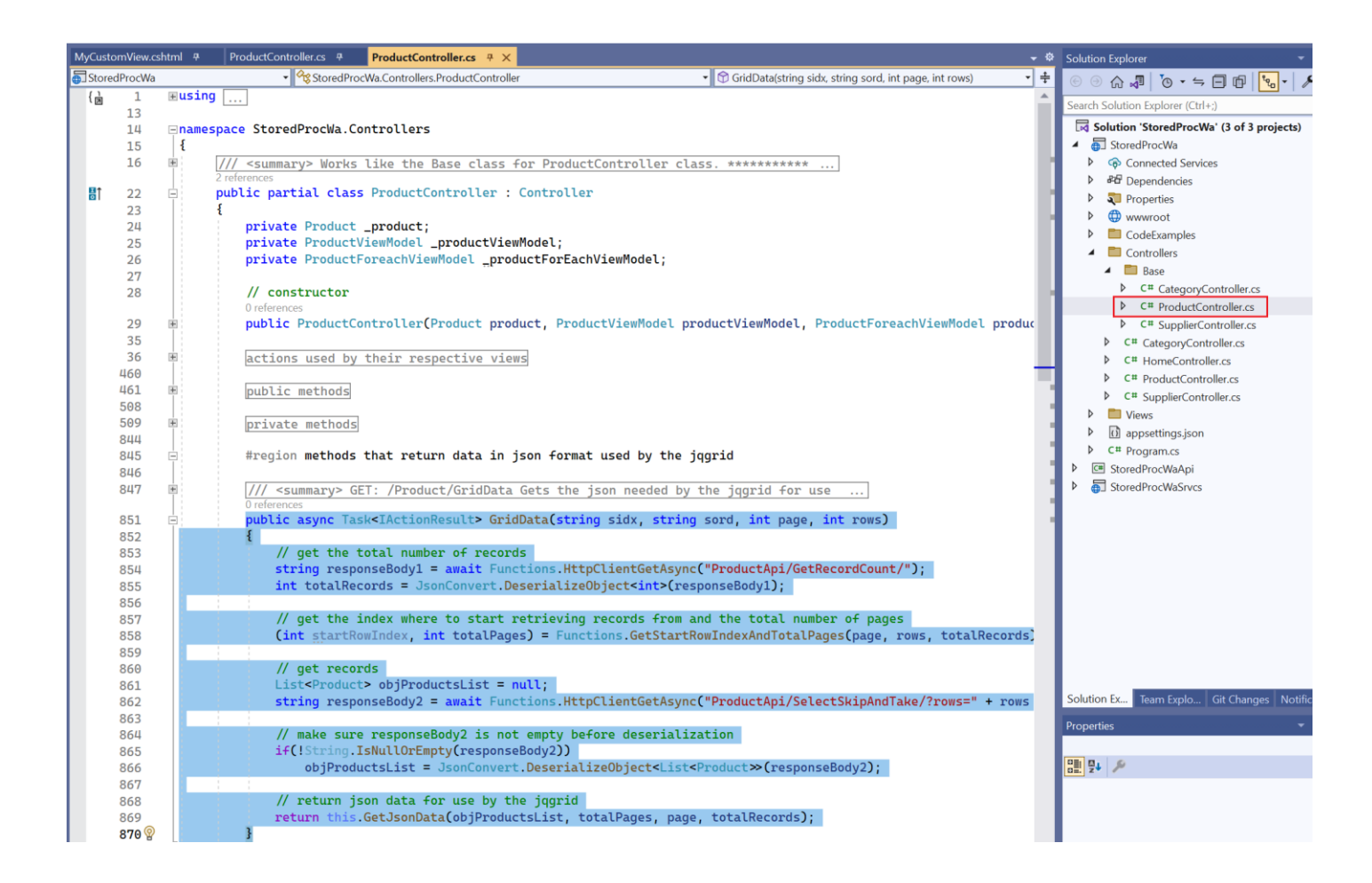

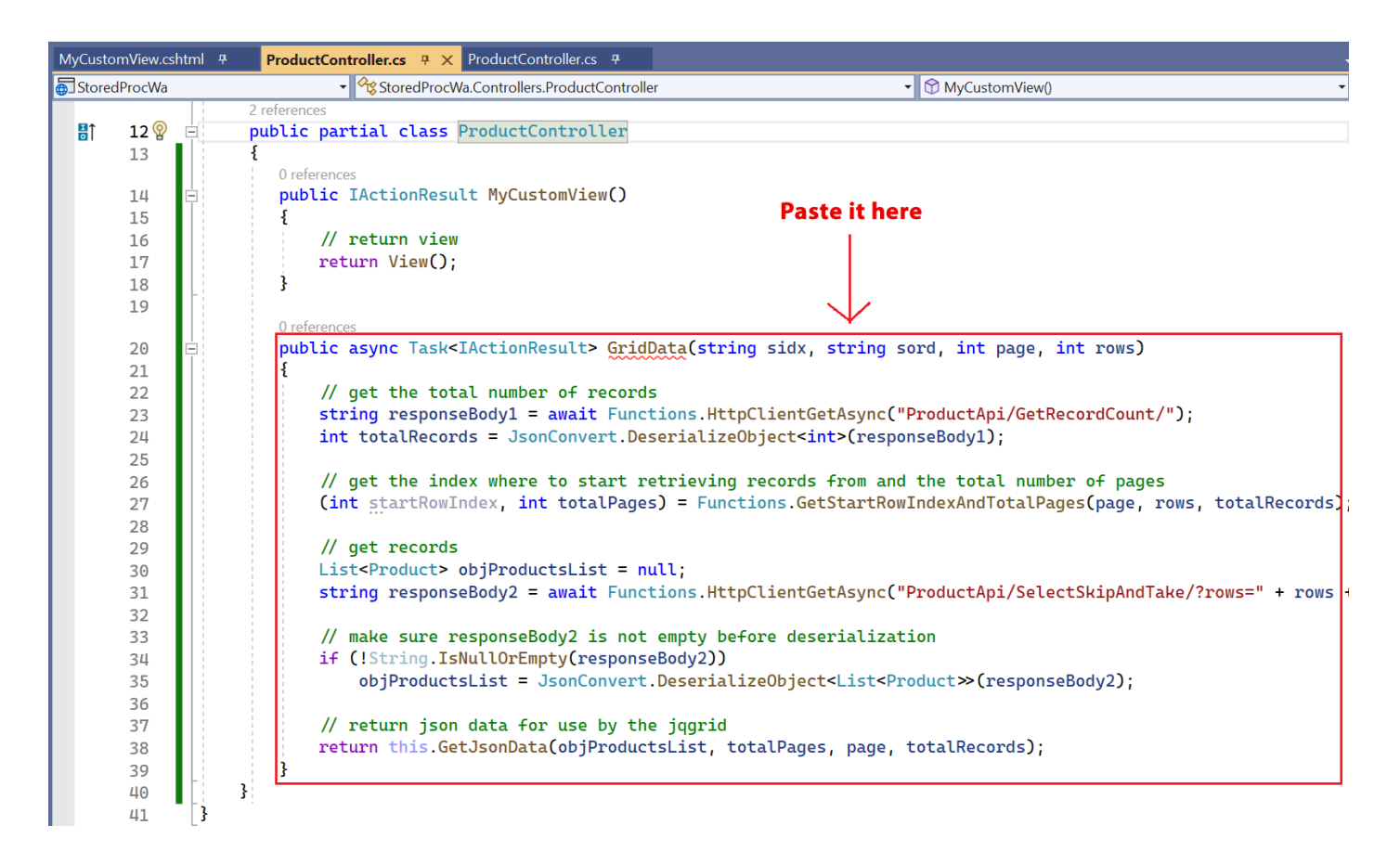

12. Change the name of the *GridData* method to *MyGridData*.

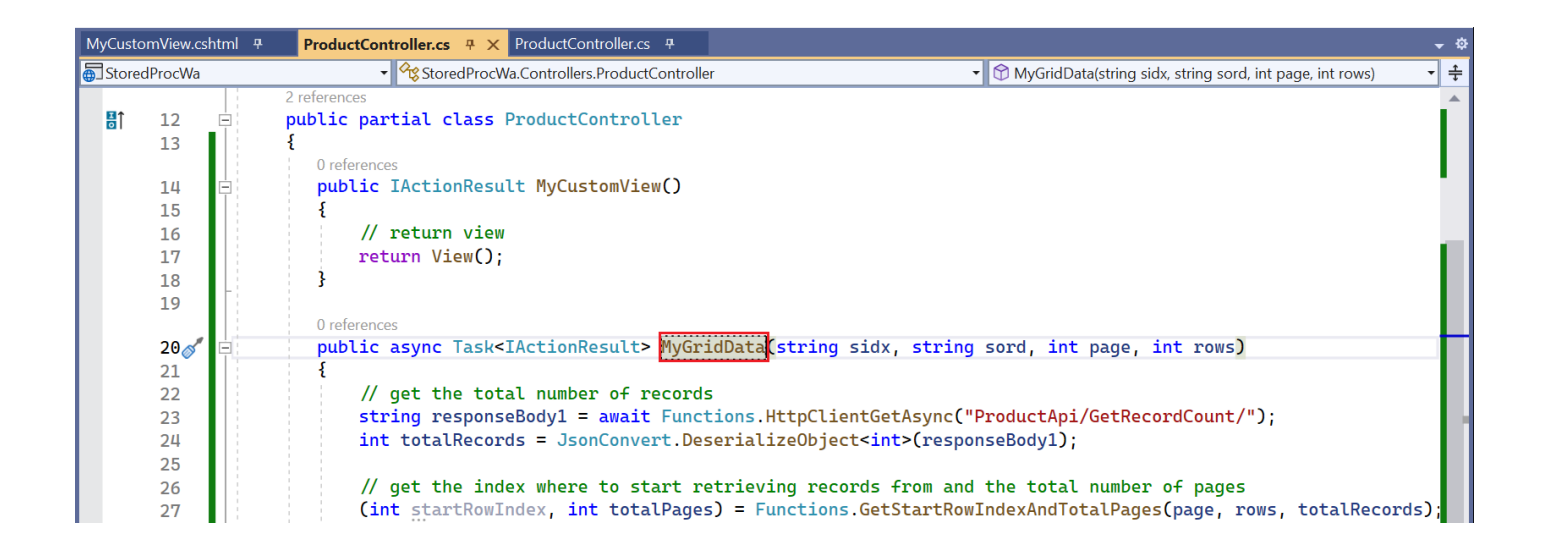

13. In the *MyCustomView.cshtml*, we are going to use the new *MyGridData* method that we added on the *ProductController.cs* as the source of the grid's data. To do this, simply change the *URL* property of *JQGrid* from *GridData* to *MyGridData* as shown below. Also change the title of the page.

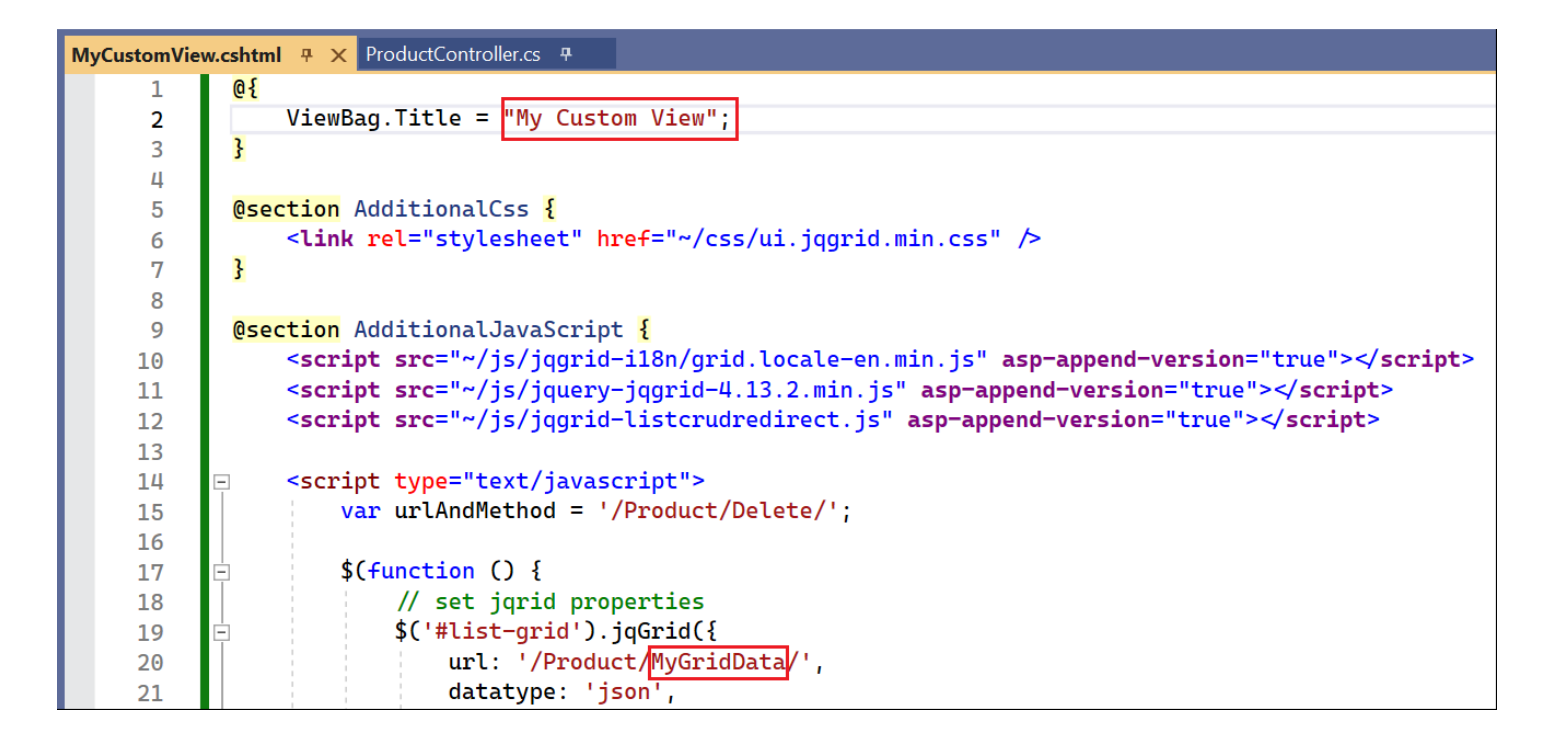

14. Run the Web Application by pressing F5 while in Visual Studio 2022. And then go to the *MyCustomView MVC View*. This page/view should look just like the *ListCrudRedirect.cshtml MVC View* with a new page title.

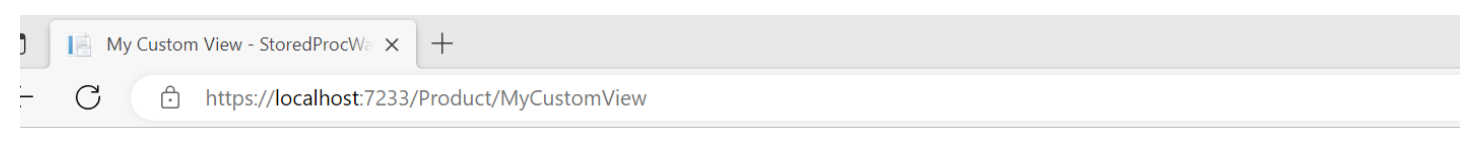

StoredProcWa

#### My Custom View

Add New Product

| List of Products |                       |             |             |                                                                |            |                |                |
|------------------|-----------------------|-------------|-------------|----------------------------------------------------------------|------------|----------------|----------------|
| Product ID       | Product Name          | Supplier ID | Category ID | Quantity Per Unit                                              | Unit Price | Units In Stock | Units On Order |
| 1                | Chai                  | 1           | 1           | 10 boxes x 20 bags                                             | \$18.00    | 39             | 0              |
| 2                | Chang                 | 1           | 1           | 24 - 12 oz bottles                                             | \$19.00    | 17             | 40             |
| 3                | Aniseed Syrup         | 1           | 2           | 12 - 550 ml bottles                                            | \$10.00    | 13             | 70             |
| 4                | Chef Anton's Cajun S  | 2           | 2           | 48 - 6 oz jars                                                 | \$22.00    | 53             | 0              |
| 5                | Chef Anton's Gumbo    | 2           | 2           | 36 boxes                                                       | \$21.35    | 0              | 0              |
| 6                | Grandma's Boysenbe    | 3           | 2           | 12 - 8 oz jars                                                 | \$25.00    | 120            | 0              |
| 7                | Uncle Bob's Organic I | 3           | 7           | 12 - 1 lb pkgs.                                                | \$30.00    | 15             | 0              |
| 8                | Northwoods Cranber    | 3           | 2           | 12 - 12 oz jars                                                | \$40.00    | 6              | 0              |
| 9                | Mishi Kobe Niku       | 4           | 6           | 18 - 500 g pkgs.                                               | \$97.00    | 29             | 0              |
| 10               | Ikura                 | 4           | 8           | 12 - 200 ml jars                                               | \$31.00    | 31             | 0              |
|                  |                       |             |             | Ia <a page<="" td=""><td>1 of 8</td><td>10 🗸</td><td></td></a> | 1 of 8     | 10 🗸           |                |

15. Close the browser and go back to Visual Studio 2022.

16. Again, open the *ProductController.cs* under the *Controllers\Base* folder and then copy the *GetJsonData* method to the *ProductController.cs* directly under the *Controllers* folder.

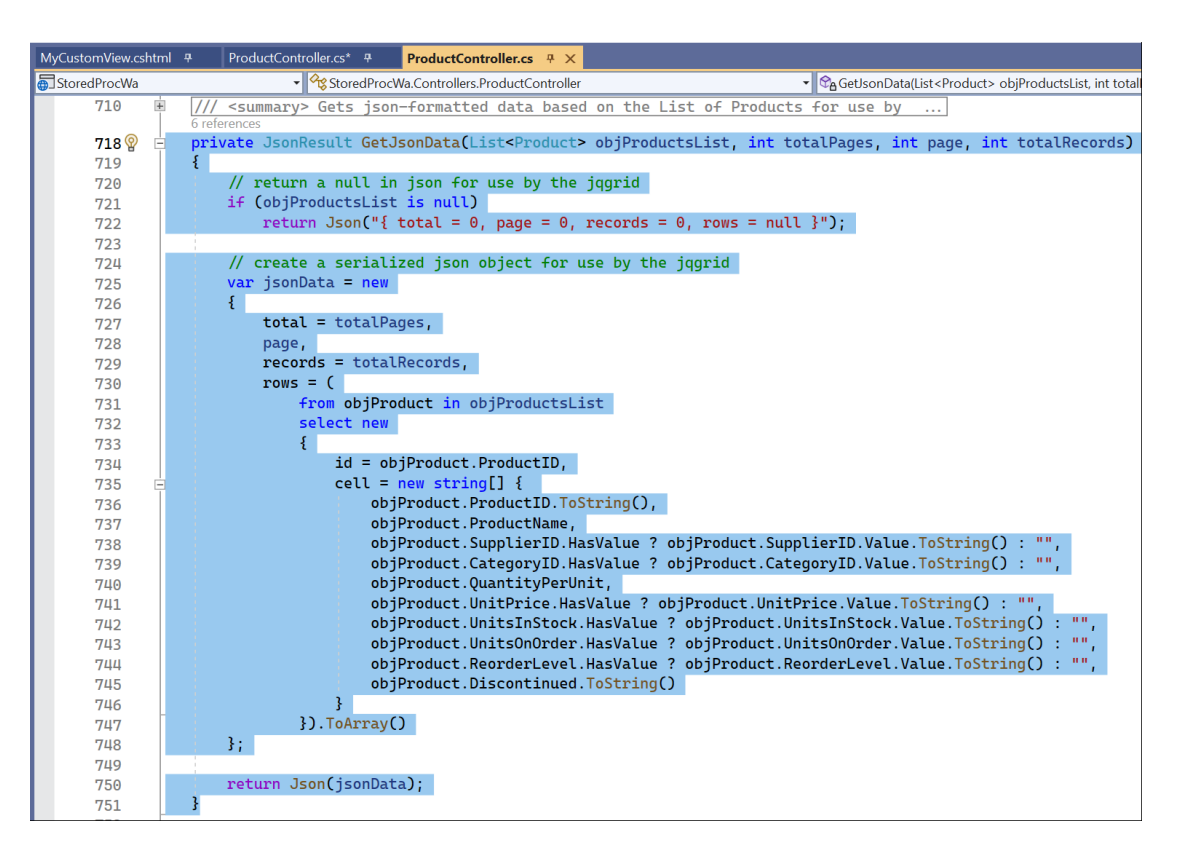

| MyCusto  | mView.cs   | shtml ዋ | ProductController.cs + × ProductController.cs +                                                                                |
|----------|------------|---------|----------------------------------------------------------------------------------------------------|
| 5 Stored | dProcWa    |         | 🗣 🛠 StoredProcWa.Controllers.ProductController 🔹 😪 GetJsonData(List < Product > objProductSList, int totalPages, in •          |
| ₽î       | 12         |         | 2 references public partial class ProductController                                                                            |
|          | 13         |         | ξ.                                                                                                    |
|          | 14         |         | oublic TactionResult MyCustomView() Paste it here                                                                              |
|          | 19         |         |                                                                                                    |
|          |            |         | 0 references                                                                                                    |
|          | 20         |         | public async Task <iactionresult> MyGridData(string sidx, string sord, int page, int rows)</iactionresult>                     |
|          | 40         |         | 6 references                                                                                                    |
|          | 41         | E C     | <pre>private JsonResult GetJsonData(List<product> objProductsList, int totalPages, int page, int totalRecords)</product></pre> |
|          | 42         |         |                                                                                                    |
|          | 43         |         | // return a null in json +or use by the jqgrid<br>jf (objproducts) ist is null)                                                |
|          | 45         |         | <pre>return Json("{ total = 0, page = 0, records = 0, rows = null }");</pre>                                                   |
|          | 46         |         |                                                                                                    |
|          | 47         |         | // create a serialized json object for use by the jqgrid                                                                       |
|          | 48         |         | var jsonData = new                                                                                                    |
|          | 49<br>50   |         | total = totalPages                                                                                                    |
|          | 51         |         | page,                                                                                                    |
|          | 52         |         | records = totalRecords,                                                                                                    |
|          | 53         |         | rows = (                                                                                                    |
|          | 54<br>EE 🖋 |         | from objProduct in objProductsList                                                                                             |
|          | 56         |         |                                                                                                    |
|          | 57         |         | <pre>id = objProduct.ProductID,</pre>                                                                                          |
|          | 58         | Ē.      | cell = new string[] {                                                                                                    |
|          | 59         |         | objProduct.ProductID.ToString(),                                                                                               |
|          | 61         |         | objeroduct.Productwame,<br>objeroduct Supplication BasValue ? objeroduct SupplierID Value ToString() : "".                     |
|          | 62         |         | objProduct.CategoryID.HasValue ? objProduct.CategoryID.Value.ToString() : "",                                                  |
|          | 63         |         | objProduct.QuantityPerUnit,                                                                                                    |
|          | 64         |         | objProduct.UnitPrice.HasValue ? objProduct.UnitPrice.Value.ToString() : "",                                                    |
|          | 65         |         | objProduct.Unitsinstock.HasValue ? objProduct.Unitsinstock.Value.Hostring() : "",                                              |
|          | 67         |         | objProduct.ReorderLevel.HasValue ? objProduct.ReorderLevel.Value.ToString() : ",                                               |
|          | 68         |         | objProduct.Discontinued.ToString()                                                                                             |
|          | 69         |         | 3                                                                                                    |
|          | 70         |         | }).ToArray()                                                                                                    |
|          | 71         |         | 81                                                                                                    |
|          | 73         |         | return Json(jsonData);                                                                                                    |
|          | 74         |         |                                                                                                    |
|          | 75         | I.,     | 1                                                                                                    |

17. Change the name of the *GetJsonData* method to *GetJsonData4MyCustomGrid*.

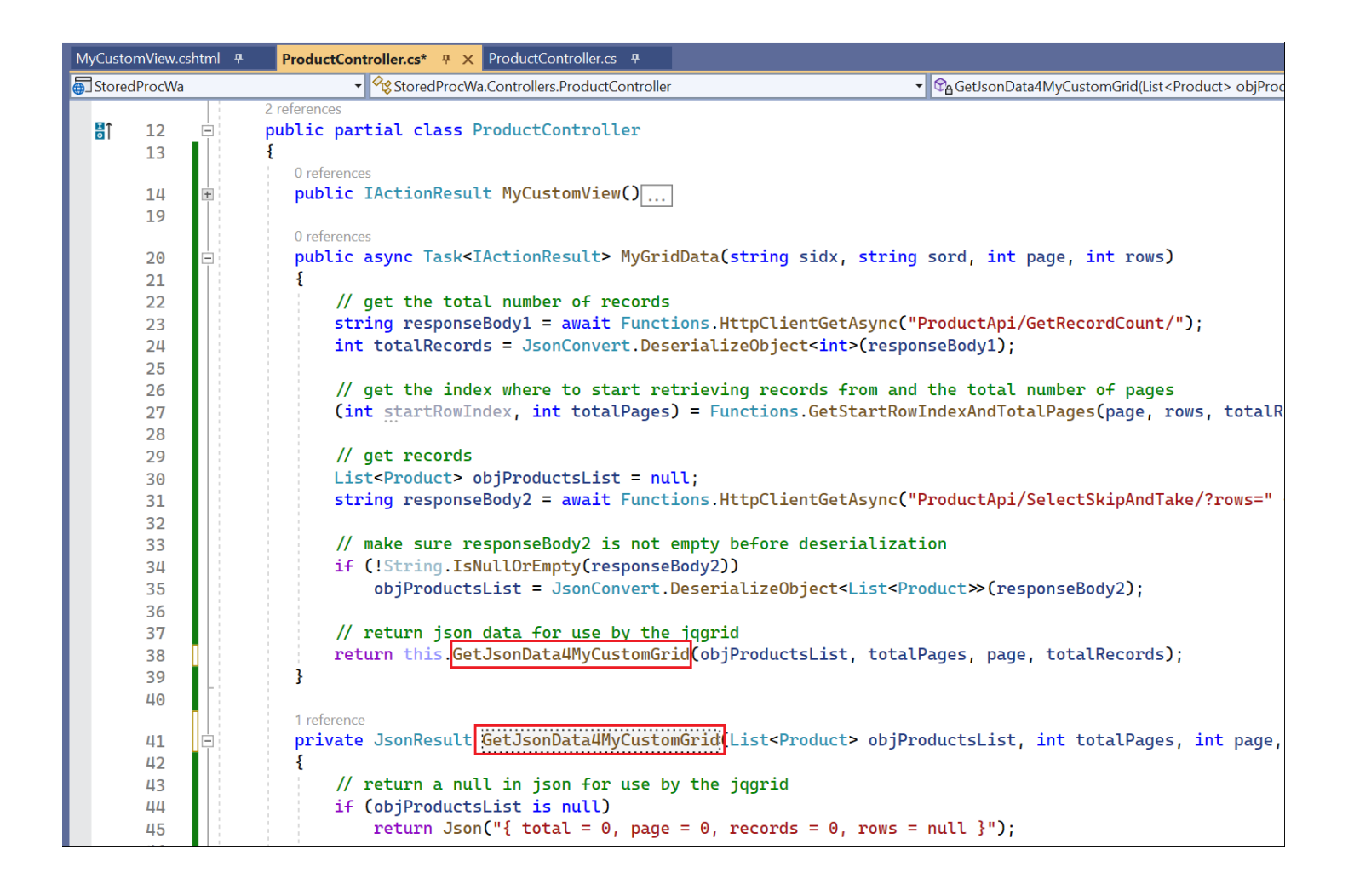

18. Let's remove the Unit Price, Units In Stock, Units On Order, and Reorder Level from the grid. In the MyCustomView, delete the Unit Price, Units In Stock, Units On Order, and Reorder Level in the colNames and colModel properties of the JQGrid. The code should look like the one shown below after deletion.

| Му | CustomVie | w.cshtml + × ProductController.cs +                                                                                      |
|----|-----------|----------------------------------------------------------------------------------------------------|
|    | 14        | <pre>script type="text/javascript"&gt;</pre>                                                                             |
|    | 15        | <pre>var urlAndMethod = '/Product/Delete/';</pre>                                                                        |
|    | 16        |                                                                                                    |
|    | 17        | s(function () {                                                                                                    |
|    | 18        | // set jqrid properties                                                                                                  |
|    | 19        | \$('#list-grid').jqGrid({                                                                                                |
|    | 20        | url: '/Product/MyGridData/',                                                                                             |
|    | 21        | datatype: 'json',                                                                                                    |
|    | 22        | mtype: 'GET',                                                                                                    |
|    | 23        | colNames: ['Product ID', 'Product Name', 'Supplier ID', 'Category ID', 'Quantity Per Unit', 'Discontinued', '', ''],     |
|    | 24        | colModel: [                                                                                                    |
|    | 25        | <pre>{ name: 'ProductID', index: 'ProductID', align: 'right' },</pre>                                                    |
|    | 26        | <pre>{ name: 'ProductName', index: 'ProductName', align: 'left' },</pre>                                                 |
|    | 27        | <pre>{ name: 'SupplierID', index: 'SupplierID', align: 'right' },</pre>                                                  |
|    | 28        | <pre>{ name: 'CategoryID', index: 'CategoryID', align: 'right' },</pre>                                                  |
|    | 29        | <pre>{ name: 'QuantityPerUnit', index: 'QuantityPerUnit', align: 'left' },</pre>                                         |
|    | 30        | <pre>{ name: 'Discontinued', index: 'Discontinued', align: 'center', formatter: 'checkbox' },</pre>                      |
|    | 31        | <pre>{ name: 'editoperation', index: 'editoperation', align: 'center', width: 40, sortable: false, title: false },</pre> |
|    | 32        | { name: 'deleteoperation', index: 'deleteoperation', align: 'center', width: 40, sortable: false, title: false }         |
|    | 33        |                                                                                                    |
|    | 34        | pager: \$('#list-pager'),                                                                                                |

19. In the *ProductController* under the *GetJsonData4MyCustomGrid* method, delete the lines of code that pertains to the *Unit Price, Units In Stock, Units On Order,* and *Reorder Level*. The code should look like the one shown below after deletion.

| MyCustomView.cshtm | l 7 ProductController.cs 7 ×                                                                                                    |
|--------------------|----------------------------------------------------------------------------------------------------|
| StoredProcWa       | 🗸 😪 StoredProcWa.Controllers.ProductController 🗸 🖓 GetJsonData4MyCustomGrid(List < Product> objProd                                                                                                    |
| 41 🖃               | 1 reference<br>private JsonResult <mark>GetJsonData4MyCustomGrid</mark> (List <product> objProductsList, int totalPages, int page,</product>                                                                                                    |
| 42                 | 1 // motions a sull is ison for use by the immid                                                                                                    |
| 43                 | // return a nutl in json for use by the jdgrid                                                                                                    |
| 44                 | $ = \frac{1}{2} \left( \frac{1}{2} \right) \left( \frac{1}{2} \right) \left( $ |
| 45                 | recurn Json(~{ totat = 0, page = 0, records = 0, rows = nutt });                                                                                                    |
| 40                 | // create a conjulited icen object for use by the immid                                                                                                    |
| 47                 | // create a stratized json object for use by the jqgrid                                                                                                    |
| 40                 | f                                                                                                    |
| 49<br>50           | total = totalPages                                                                                                    |
| 51                 | page.                                                                                                    |
| 52                 | records = totalRecords.                                                                                                    |
| 53                 | rows = (                                                                                                    |
| 54                 | from objProduct in objProductsList                                                                                                    |
| 55                 | select new                                                                                                    |
| 56                 | £                                                                                                    |
| 57                 | <pre>id = objProduct.ProductID,</pre>                                                                                                    |
| 58 🗄               | <pre>cell = new string[] {</pre>                                                                                                    |
| 59                 | <pre>objProduct.ProductID.ToString(),</pre>                                                                                                    |
| 60                 | objProduct.ProductName,                                                                                                    |
| 61                 | <pre>objProduct.SupplierID.HasValue ? objProduct.SupplierID.Value.ToString() : "",</pre>                                                                                                    |
| 62                 | <pre>objProduct.CategoryID.HasValue ? objProduct.CategoryID.Value.ToString() : "",</pre>                                                                                                    |
| 63                 | objProduct.QuantityPerUnit,                                                                                                    |
| 64                 | objProduct.Discontinued.ToString()                                                                                                    |
| 65                 | 3                                                                                                    |
| 66                 | }).ToArray()                                                                                                    |
| 67                 | 3;                                                                                                    |
| 68                 |                                                                                                    |
| 69                 | return Json(jsonData);                                                                                                    |
| 70                 | }                                                                                                    |

20. Run the *Web Application* by pressing *F5* while in Visual Studio 2022. And then go to the *MyCustomView MVC View*. The *Unit Price, Units In Stock, Units On Order,* and *Reorder Level* should no longer be displayed on the grid.

| I My Custom View - StoredProcW∂ × + |                                   |             |                 |                     |              |          |          |
|-------------------------------------|-----------------------------------|-------------|-----------------|---------------------|--------------|----------|----------|
| C 🗈 https://local                   | host:7233/Product/MyCustomView    | 1           |                 |                     |              | A        | 47 20    |
| StoredProcWa                        |                                   |             |                 |                     |              |          |          |
| My Custom View                      |                                   |             |                 |                     |              |          |          |
| Add New Product                     |                                   |             |                 |                     |              |          |          |
| List of Products                    |                                   |             |                 |                     |              |          | 0        |
| Product ID 🗢                        | Product Name                      | Supplier ID | Category ID     | Quantity Per Unit   | Discontinued |          |          |
|                                     | 1 Chai                            | 1           | 1               | 10 boxes x 20 bags  |              | 0        |          |
|                                     | 2 Chang                           | 1           | 1               | 24 - 12 oz bottles  |              | 0        | 8        |
|                                     | 3 Aniseed Syrup                   | 1           | 2               | 12 - 550 ml bottles |              | 0        | 1        |
|                                     | 4 Chef Anton's Cajun Seasoning    | 2           | 2               | 48 - 6 oz jars      |              | 0        | 1        |
|                                     | 5 Chef Anton's Gumbo Mix          | 2           | 2               | 36 boxes            |              | 0        | 1        |
|                                     | 6 Grandma's Boysenberry Spread    | 3           | 2               | 12 - 8 oz jars      |              | 0        | 1        |
|                                     | 7 Uncle Bob's Organic Dried Pears | 3           | 7               | 12 - 1 lb pkgs.     |              | 0        | 8        |
|                                     | 8 Northwoods Cranberry Sauce      | 3           | 2               | 12 - 12 oz jars     |              | 0        | <b></b>  |
|                                     | 9 Mishi Kobe Niku                 | 4           | 6               | 18 - 500 g pkgs.    |              | 0        | 1        |
|                                     | 10 Ikura                          | 4           | 8               | 12 - 200 ml jars    |              | 0        | 8        |
|                                     |                                   | I a 🛹 Page  | 1 of 8 🕨 🕨 10 🗸 |                     |              | View 1 - | 10 of 77 |

- 21. Close the browser and go back to Visual Studio 2022.
- 22. Go back to the *ProductController* in #19 and update the *SupplierID* and *CategoryID* to show the *CompanyName* and *CategoryName* respectively.

| 41  | <b>中</b>     | private JsonResult GetJsonData4MyCustomGrid(List <product> objProductsList, int totalPages, int page, int totalRecords)</product> |
|-----|--------------|----------------------------------------------------------------------------------------------------|
| 42  |              | l // nature a pull in ican for use by the isomid                                                                                  |
| 43  |              | // return a nuttin john for use by the jugrid                                                                                     |
| 44  |              | 1+ (objeroductsList is null)                                                                                                    |
| 45  |              | return Json("{ total = 0, page = 0, records = 0, rows = null }");                                                                 |
| 46  |              |                                                                                                    |
| 47  |              | // create a serialized json object for use by the jqgrid                                                                          |
| 48  |              | var jsonData = new                                                                                                    |
| 49  |              | {                                                                                                    |
| 50  |              | total = totalPages.                                                                                                    |
| 51  |              | page.                                                                                                    |
| 52  |              | records = totalRecords.                                                                                                    |
| 53  |              |                                                                                                    |
| 5/1 |              | from objProduct in objProducts ist                                                                                                |
| 55  |              | solot new                                                                                                    |
| 55  |              | f                                                                                                    |
| 56  |              | l<br>id - shippeduct Desduct TD                                                                                                   |
| 57  |              | id = objProductLP,                                                                                                    |
| 58  | <b>P</b> : : | cell = new string[] {                                                                                                    |
| 59  |              | objProduct.ProductID.ToString(),                                                                                                  |
| 60  |              | _objProduct.ProductName,                                                                                                    |
| 61  |              | objProduct.SupplierID.HasValue ? objProduct.CompanyName + " (" + objProduct.SupplierID.Value.ToString() + ")" : "",               |
| 62  |              | objProduct.CategoryID.HasValue ? objProduct.CategoryName + " (" + objProduct.CategoryID.Value.ToString() + ")" : "",              |
| 63  |              | objProduct.QuantityPerUnit,                                                                                                    |
| 64  |              | objProduct.Discontinued.ToString()                                                                                                |
| 65  |              |                                                                                                    |
| 66  |              | }).ToArray()                                                                                                    |
| 67  |              |                                                                                                    |

- 23. Now we will change the display on the *Supplier ID* and *Category ID*. Instead of showing just the IDs for these foreign keys, we will show the *Company Name (Supplier)* and *Category Name (Category)* respectively. To do this, we need to:
  - a. Create a new Stored Procedure.
  - b. Create 2 new Properties as Models for Company Name and Category Name.
  - c. Create a new *Data Repository* method.
  - d. Create a new *Business Layer* method.
  - e. Create a new Web API method.

**Note:** There are many other ways to do this (since programming is also an art, not just science), but we'd like to walk you through the process of Adding New Code to the generated *Web Application* and Updating Existing generated code.

24. **Create a new Stored Procedure** named acg6mvc\_Product\_MyCustomSelectSkipAndTake in the Northwind Database using Microsoft SQL Server Management Studio. Go to the Stored Procedures folder under Programmability and Modify the acg6mvc\_Product\_SelectSkipAndTake Stored Procedure.

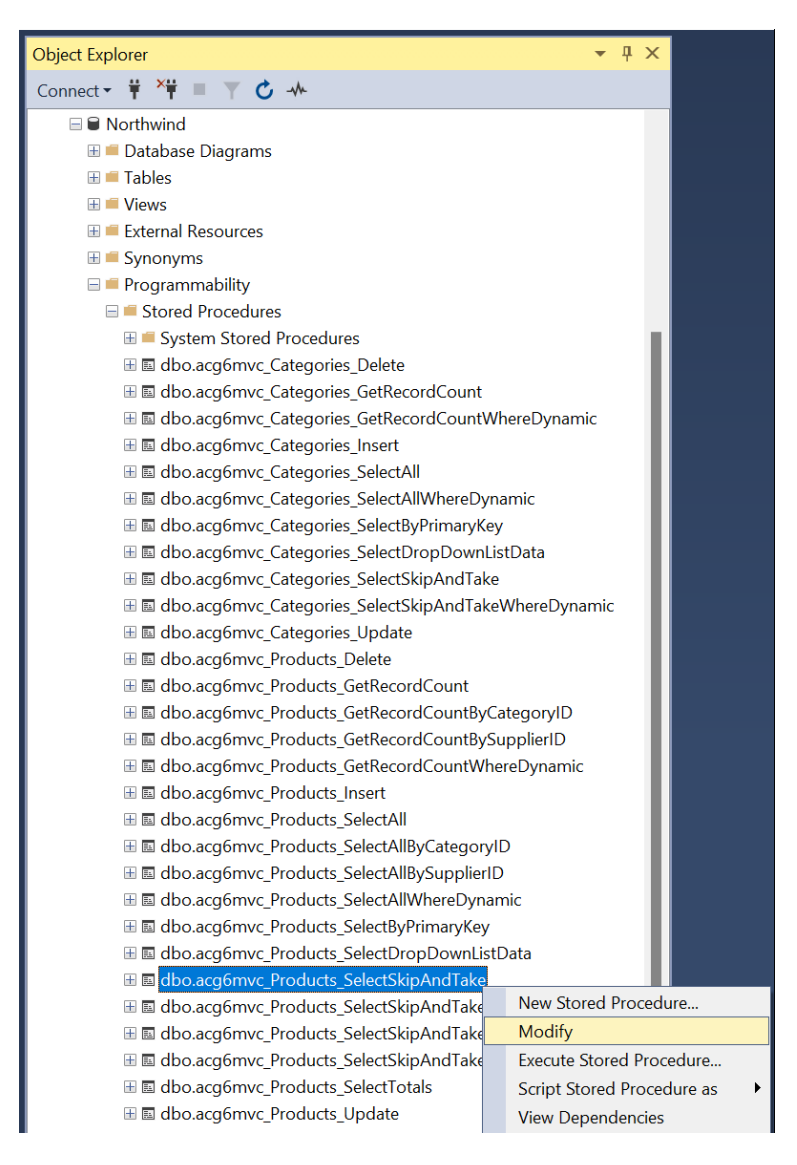

25. This will open up the acg6mvc\_Product\_SelectSkipAndTake Stored Procedure on a window.

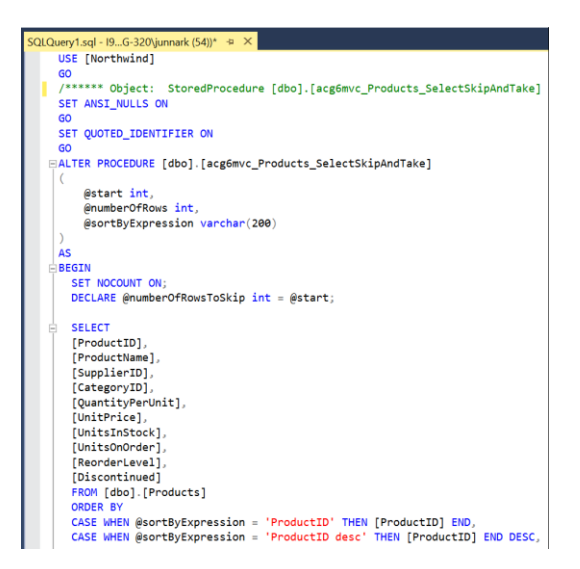

26. Modify the *Stored Procedure*. Change the *ALTER* keyword to *CREATE*. Change the *Stored Procedure* name to *acg6mvc\_Product\_MyCustomSelectSkipAndTake*. Add *INNER JOINs* to the *Suppliers* and *Categories* tables. Remove references to the *UnitPrice, UnitsInStock, UnitsOnOrder,* and *ReorderLevel* columns.

```
SQLQuery1.sql - 19...G-320\junnark (54))* 😐 🗙
    USE [Northwind]
    GO
    /****** Object: StoredProcedure [dbo].[acg6mvc_Products_SelectSkipAndTake]
                                                                                        Script Date:
    SET ANSI_NULLS ON
    GO
    SET QUOTED_IDENTIFIER ON
    GO
   CREATE PROCEDURE [dbo].[acg6mvc_Products_MyCustomSelectSkipAndTake]
        @start int.
        @numberOfRows int.
        @sortByExpression varchar(200)
    )
    AS
   BEGIN
      SET NOCOUNT ON;
      DECLARE @numberOfRowsToSkip int = @start;
       SELECT
      prod.[ProductID],
      prod.[ProductName],
      prod.[SupplierID],
      prod.[CategoryID],
      prod.[QuantityPerUnit],
      prod.[Discontinued],
      cat.CategoryName,
      sup.CompanyName
      FROM [dbo].[Products] prod
      INNER JOIN [dbo].[Suppliers] sup
      ON prod.[SupplierID] = sup.[SupplierID]
      INNER JOIN [dbo].[Categories] cat
      ON prod.[CategoryID] = cat.[CategoryID]
       ORDER BY
       CASE WHEN @sortByExpression = 'ProductID' THEN prod.[ProductID] END,
      CASE WHEN @sortByExpression = 'ProductID desc' THEN prod. [ProductID] END DESC,
       CASE WHEN @sortByExpression = 'ProductName' THEN prod.[ProductName] END,
      CASE WHEN @sortByExpression = 'ProductName desc' THEN prod.[ProductName] END DESC,
       CASE WHEN @sortByExpression = 'SupplierID' THEN prod.[SupplierID] END,
       CASE WHEN @sortByExpression = 'SupplierID desc' THEN prod. [SupplierID] END DESC,
       CASE WHEN @sortByExpression = 'CategoryID' THEN prod.[CategoryID] END,
      CASE WHEN @sortByExpression = 'CategoryID desc' THEN [prod. [CategoryID] END DESC,
       CASE WHEN @sortByExpression = 'CompanyName' THEN sup.[CompanyName] END,
       CASE WHEN @sortByExpression = 'CompanyName desc' THEN sup.[CompanyName] END DESC,
      CASE WHEN @sortByExpression = <mark>'CategoryName'</mark> THEN cat.[CategoryName] END,
CASE WHEN @sortByExpression = <mark>'CategoryName desc'</mark> THEN cat.[CategoryName] END DESC,
       CASE WHEN @sortByExpression = 'QuantityPerUnit' THEN prod. [QuantityPerUnit] END,
       CASE WHEN @sortByExpression = 'QuantityPerUnit desc' THEN prod. [QuantityPerUnit] END DESC,
      CASE WHEN @sortByExpression = 'Discontinued' THEN prod. [Discontinued] END,
      CASE WHEN @sortByExpression = 'Discontinued desc' THEN prod.[Discontinued] END DESC
       OFFSET @numberOfRowsToSkip ROWS
      FETCH NEXT @numberOfRows ROWS ONLY
    END
```

27. Make sure to click *Execute* in the *Microsoft SQL Server Management Studio's* menu to create the *acg6mvc\_Product\_MyCustomSelectSkipAndTake* Stored Procedure. When you refresh the Stored Procedures, the *acg6mvc\_Product\_MyCustomSelectSkipAndTake* should now be displayed.

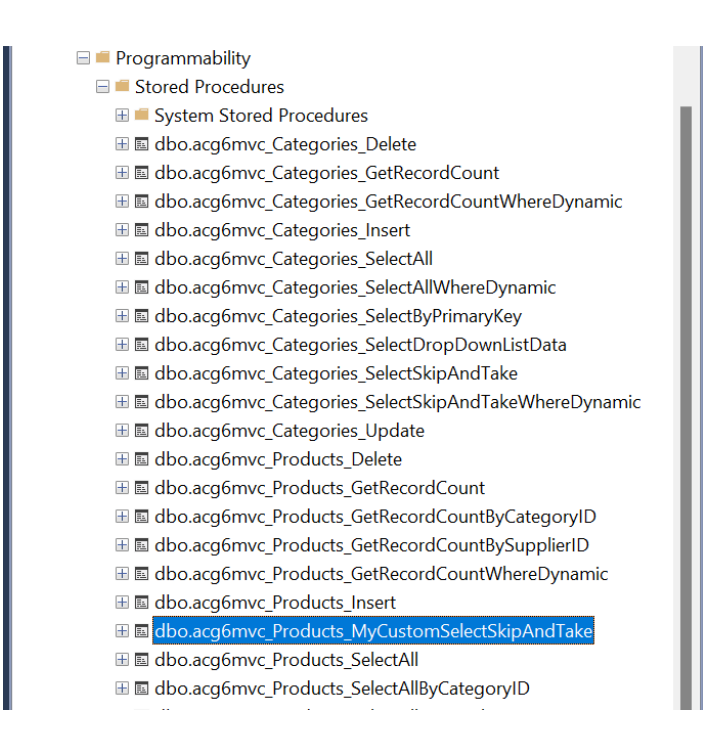

28. Create 2 new Properties as Models for CompanyName and CategoryName. Open the ProductModel.cs located in the StoredProcWaApi (Middle Layer Project) under the Models folder. Add the CompanyName (Suppliers Database Table) and CategoryName (Categories Database Table) properties. Also add the using statement as shown below.

| MyCustomView.cshtml 7 ProductController.cs 7 Product.cs 7 🗸 🗸                   | Solution Explorer 🔹 👎 🗙                  |
|---------------------------------------------------------------------------------|------------------------------------------|
| 📧 StoredProcWaApi 🔽 😚 StoredProcWaApi.Models.Product 🔹 🖋 UnitsOnOrderHidden 🔹 🛨 | ⓒ ☺ ⋒ ♬ ┇ ▾ ≒ ⊟ @ ╚, ▾ "                 |
| { 1 Eusing System.ComponentModel.DataAnnotations;                               | Search Solution Explorer (Ctrl+)         |
| 2 Lusing System.Xml.Linq;                                                       |                                          |
| 3                                                                               | StoradDracWa                             |
| 5                                                                               | General Drack Makeri                     |
| $6 \square /// < summary >$                                                     |                                          |
| 7 /// This file will not be overwritten. You can put                            | Dependencies                             |
| 8 /// additional Product model code in this class.                              |                                          |
| 9 ///                                                                           |                                          |
| 99+ references                                                                  |                                          |
| 10 public partial class Product                                                 |                                          |
|                                                                                 | <ul> <li>Models</li> <li>Reso</li> </ul> |
| 12 🖂 /// <summary></summary>                                                    | Base                                     |
| 13 /// Gets or sets CompanyName                                                 | V C# Category.cs                         |
| 14 ///                                                                          | V C# Product.cs                          |
| 0 references                                                                    | C + Supplier.cs                          |
| 16 public string CompanyName { get; set; }                                      | Viewiviodels                             |
| 17                                                                              |                                          |
| 18 // <summary></summary>                                                       |                                          |
| 19 🖹 /// Gets or sets CategoryName                                              |                                          |
| 20 ///                                                                          |                                          |
| 21 [Display(Name = "Category Name")]                                            |                                          |
| 0 references                                                                    |                                          |
| public string Categorywame { get; set; }                                        |                                          |
|                                                                                 |                                          |
| 24 }                                                                            |                                          |

#### 29. Create a new Data Repository method. In Visual Studio, open the following:

- a. *IProductRepository* An interface, found under the *DataRepository*\*Base*\*Interface* folder. **Used like a base interface.**
- b. *IProductRepository* An interface, found under the *DataRepository*\*Interface* folder. **We can add or update code here**.
- c. *ProductRepository* A class, found under the *DataRepository*\*Base* folder. **Used like a base** class.
- d. *ProductRepository* A class, found under the *DataRepository* folder. **We can add or update code here**.
- 30. Copy the *SelectSkipAndTakeAsync* method from the *IProductRepository* (used like a base **interface**) to the *IProductRepository* under the *DataRepository*\*Interface* folder. And then rename the method to *MyCustomSelectSkipAndTakeAsync*. Also add the *using System Data* reference.

| IProduct | tReposito            | ry.cs | Ψ×                          | ProductRepository.cs                                                                                                    | <b>ب</b> | IProductRepository.cs 👎   | ProductRepository.cs 7           |                                          |
|----------|----------------------|-------|-----------------------------|----------------------------------------------------------------------------------------------------|----------|---------------------------|----------------------------------|------------------------------------------|
| C# Store | edProcWaA            | pi    |                             |                                                                                                    | •        | •• StoredProcWaApi.DataRe | epository.IProductRepository     | •                                        |
|          | 40<br>41<br>42<br>43 |       | ///<br>///<br>///<br>2 refe | <summary><br/>Selects Products<br/></summary>                                                                                                    | tabl     | e records sorted by       | Copy<br>/ the sortByExpressio    | n and returns records from the startRowI |
| ∎↓       | 44<br>45             |       | inte                        | ernal Task <datatab< th=""><th>ble&gt;</th><th>SelectSkipAndTakeAs</th><th><pre>sync(string sortByExp</pre></th><th>ression, int startRowIndex, int rows);</th></datatab<> | ble>     | SelectSkipAndTakeAs       | <pre>sync(string sortByExp</pre> | ression, int startRowIndex, int rows);   |

| IProdu   | ıctRepositor | ProductRepository.cs     ProductRepository.cs     ProductRepository.cs                                                   |           |
|----------|--------------|----------------------------------------------------------------------------------------------------|-----------|
| C# Sto   | redProcWa/   | 🔹 👓 StoredProcWaApi.DataRepository.IProductRepository                                                                    | c(Pro     |
| ۲<br>۲   | 1            | using System.Data;                                                                                                    |           |
|          | 2            |                                                                                                    |           |
|          | 3            | namespace StoredProcWaApi.DataRepository                                                                                 |           |
|          | 4            | {<br>                                                                                                    |           |
|          | 5            | /// <summary></summary>                                                                                                  |           |
|          | б            | /// This file will not be overwritten.                                                                                   |           |
|          | 7            | ///You can put additional IProductRepository members in this interface.                                                  |           |
|          | 8            | ///                                                                                                    |           |
|          |              | 25 references                                                                                                    |           |
| I ∎†     | 9            | public partial interface iProductkepository                                                                              |           |
|          | 10           |                                                                                                    |           |
|          | 11           | /// <summary></summary>                                                                                                  |           |
|          | 12           | /// This is just an example on how to add your own method. You can delete this.                                          |           |
|          | 13           | /// Implement this in the Productkepository class under the Datakepository folder.                                       |           |
|          | 14           | ///                                                                                                    |           |
|          | 15           | internal string ExamplePerpetiten/Member();                                                                              |           |
| <b>1</b> | 15           | Internat String Example Repository Heimber ();                                                                           |           |
|          | 10           | 3 references                                                                                                    |           |
|          | 17           | internal Task <datatable> MvCustomSelectSkinAndTakeAsync(string sortBvEynression int startBowIndey int rows)</datatable> |           |
|          | 18           |                                                                                                    | <u>''</u> |
|          | 19           |                                                                                                    |           |

31. Copy the *SelectSkipAndTakeAsync* method from the *ProductRepository* (used like a base **class**) to the *ProductRepository* directly under the *DataRepository* folder. And then rename the method to

*MyCustom*SelectSkipAndTakeAsync. Also add the using System Data reference. Also add "*MyCustom*" to the stored procedure name: *acg6mvc\_Products\_MyCustomSelectSkipAndTake*.

| IPro              | oductRe | posito   | ry.cs न                                                                                                    | ProductRepository.cs 7 × IProductRepository.cs 7 ProductRepository.cs 7                                                                      |
|-------------------|---------|----------|----------------------------------------------------------------------------------------------------|----------------------------------------------------------------------------------------------------|
| 🖙 StoredProcWaApi |         | Арі      | <ul> <li>Characterization</li> <li>Characterization</li></ul> |                                                                                                    |
|                   |         | 91<br>92 | Ę                                                                                                    | /// <summary></summary>                                                                                                    |
|                   |         | 93       |                                                                                                    | /// Selects Products table records sorted by the sortByExpression and returns records from the startRowIndex with rows (                     |
|                   |         | 94       |                                                                                                    | ///                                                                                                    |
|                   |         |          |                                                                                                    | 2 references                                                                                                    |
|                   | I↑      | 95       | ė                                                                                                    | <pre>async Task<datatable> IProductRepository.SelectSkipAndTakeAsync(string sortByExpression, int startRowIndex, int rows)</datatable></pre> |
|                   |         | 96       |                                                                                                    | {                                                                                                    |
|                   |         | 97       |                                                                                                    | <pre>string storedProcName = "[dbo].[acg6mvc_Products_SelectSkipAndTake]";</pre>                                                             |
|                   |         | 98       |                                                                                                    | return await this.SelectSharedAsync(storedProcName, null, null, sortByExpression, startRowIndex, rows);                                      |
|                   |         | 99       |                                                                                                    | }                                                                                                    |
|                   | 1       | 00       | F                                                                                                    |                                                                                                    |

| IProduct          | Reposito | ry.cs 👎  | ProductRepository.cs 7           | IProductRepository.cs 7         | ProductRepository.cs 7 ×     |                                                                                                    |
|-------------------|----------|----------|----------------------------------|---------------------------------|------------------------------|----------------------------------------------------------------------------------------------------|
| 🖙 StoredProcWaApi |          | Арі      | <b>۔</b> ۹                       | StoredProcWaApi.DataReposite    | pry.ProductRepository        | <ul> <li>Cale SetForeignKeySqlParameter(List<sqlparameter> sqlParamList, string</sqlparameter></li> </ul> |
| <mark>م</mark> }  | 1        | ⊟using   | StoredProcWaApi.Da               | ataRepository.Helper;           |                              |                                                                                                    |
| _                 | 2        | using    | System.Data.SqlCli               | ient;                           |                              |                                                                                                    |
|                   | 3        | using    | System.Data;                     |                                 |                              |                                                                                                    |
|                   | 4        |          |                                  |                                 |                              |                                                                                                    |
|                   | 5        | ⊡names   | <mark>pace</mark> StoredProcWaAp | pi.DataRepository               |                              |                                                                                                    |
|                   | 6        | {        |                                  |                                 |                              |                                                                                                    |
|                   | 7        | Ē        | /// <summary></summary>          |                                 |                              |                                                                                                    |
|                   | 8        |          | /// This file will               | not be overwritten.             |                              |                                                                                                    |
|                   | 9        |          | /// You can put add              | ditional ProductRepos           | itory code in this class.    |                                                                                                    |
|                   | 10       |          | /// Here, you can i              | implement additional            | code you placed in the IPro  | oductRepository interface found directly under the DataRepository                                         |
|                   | 11       |          | ///                              |                                 |                              |                                                                                                    |
|                   |          | 3        | references                       |                                 |                              |                                                                                                    |
| ∎1                | 12       | P P      | ublic partial class              | s ProductRepository             |                              |                                                                                                    |
|                   | 13       | 1        |                                  |                                 |                              |                                                                                                    |
|                   | 14       | <b>-</b> | /// <summary></summary>          |                                 |                              |                                                                                                    |
|                   | 15       |          | /// This is just                 | t an example custom m           | ember. You can delete thi    | 5.                                                                                                    |
|                   | 16       | _        | ///                              |                                 |                              |                                                                                                    |
|                   |          |          | 1 reference                      |                                 |                              |                                                                                                    |
|                   | 17       | ± .      | string iProduct                  | Repository.ExampleRep           | ositoryMember()              |                                                                                                    |
|                   | 21       |          | 2                                |                                 |                              |                                                                                                    |
| ER T              | 22       |          | async TaskeDatal                 | Tables TProductPenesi           | tory MyCustomSelectSkinAnd   | TakeAsync(string cortByEynression int startBowIndey int rows)                                             |
|                   | 22       | T:       | s                                | information in formation of the | cory. Hycus competeeeskipAnd | rakensynetistering sortbyexpression, the starthowindex, the rowsy                                         |
|                   | 20       |          | string store                     | dProcName = "[dbo] [            | aca6myc Products MyCustomS   | electSkinAndTake]".                                                                                       |
|                   | 24       |          | return await                     | t this SelectSharedAs           | vnc(storedProcName_null      | null sortByEvnression startBowIndex rows):                                                                |
|                   | 20       |          | }                                | C CHIS. Secectonal euro         | ynecstored rochame, natt, i  | acc, sorebyexpression, scarenowindex, rows),                                                              |
|                   | 20       | 3        | ,                                |                                 |                              |                                                                                                    |
|                   | 28       | 1 Y      |                                  |                                 |                              |                                                                                                    |

#### 32. Create new Business Layer method(s). In Visual Studio, open the following:

- a. *IProductBusinessLayer* An interface, found under the *BusinessLayer*\*Base*\*Interface* folder. **Used like a base interface.**
- b. *IProductBusinessLayer* An interface, found under the *BusinessLayer*\*Interface* folder. **We can add or update code here**.
- c. *ProductBusinessLayer* A class, found under the *BusinessLayer*\*Base* folder. **Used like a base** class.
- d. *ProductBusinessLayer* A class, found under the *BusinessLayer* folder. **We can add or update code here**.

33. Copy the *SelectSkipAndTakeAsync* method from the *IProductBusinessLayer* (used like a base **interface**) to the *IProductBusinessLayer* under the *BusinessLayer*\*Interface* folder. And then rename the method to *MyCustomSelectSkipAndTakeAsync*.

| IProduc  | tBusines | er.cs 7 × IProductBusinessLayer.cs 7 ProductBusinessLayer.cs 7 ProductBusinessLayer.cs 7                                              |
|----------|----------|----------------------------------------------------------------------------------------------------|
| C# Store | edProcWa | <ul> <li>StoredProcWaApi.BusinessLayer.IProductBusinessLayer</li> </ul>                                                               |
|          | 41       | Сору                                                                                                    |
|          | 42       | /// <summary></summary>                                                                                                    |
|          | 43       | /// Selects records as a collection (List) of Product sorted by the sortByExpression.                                                 |
|          | 44       | ///                                                                                                    |
|          |          | 8 references                                                                                                    |
| ∎↓       | 45       | <pre>public Task<list<product>&gt; SelectSkipAndTakeAsync(int rows, int startRowIndex, string sortByExpression);</list<product></pre> |
|          | 46       |                                                                                                    |

| IProduc        | tBusinessl | r.cs # IProductBusinessLayer.cs # X ProductBusinessLayer.cs # ProductBusinessLayer.cs #                                            |
|----------------|------------|----------------------------------------------------------------------------------------------------|
| C# Stor        | edProcWa   | <ul> <li>StoredProcWaApi.BusinessLayer.IProductBusinessLayer</li> </ul>                                                            |
| <del>ر</del> } | 2          | using StoredProcWaApi.Models;                                                                                                    |
|                | 3          |                                                                                                    |
|                | 4          | namespace StoredProcWaApi.BusinessLayer                                                                                            |
|                | 5          | 1                                                                                                    |
|                | 6          | /// <summary></summary>                                                                                                    |
|                | 7          | /// This file will not be overwritten.                                                                                             |
|                | 8          | /// You can put additional IProductBusinessLayer code in this interface.                                                           |
|                | 9          | /// Implement code you add here in the ProductBusinessLayer class found directly under the BusinessLayer folder.                   |
|                | 10         | ///                                                                                                    |
|                |            | 11 reterences                                                                                                    |
| ∎‡             | 11         | public partial interface iproductBusinessLayer                                                                                     |
|                | 12         |                                                                                                    |
|                | 13         | /// <summary></summary>                                                                                                    |
|                | 14         | /// Inis is just an example on now to add your own method. You can delete this.                                                    |
|                | 15         | /// Implement this method in the ProductBusinessLayer class under the BusinessLayer +older.                                        |
|                | 16         | ///                                                                                                    |
|                | 177        | reference                                                                                                    |
| <b>1</b> 1     | 10         | incernal string Juschnexampteousinesslayermethod(),                                                                                |
|                | 10         | 3 raferences                                                                                                    |
| <b>FI</b> L    | 19         | public Task <list<product>&gt; MvCustomSelectSkipAndTakeAsvnc(int rows, int startRowIndex, string sortBvExpression)</list<product> |
|                | 20         |                                                                                                    |
|                | 21         |                                                                                                    |

34. Copy the SelectSkipAndTakeAsync, GetListOfProduct, and CreateProductFromDataRowAsync methods from the ProductBusinessLayer (used like a base class) to the ProductBusinessLayer directly under the BusinessLayer folder. And then rename the methods to MyCustomSelectSkipAndTakeAsync, MyCustomGetListOfProduct, and MyCustomCreateProductFromDataRowAsync respectively. Also add the using System Data reference.

| IPro              | oductBu | usinessL | ayer.cs | <b>#</b> | IProductBusinessLayer.cs 🕈 ProductBusinessLayer.cs 🕈 X ProductBusinessLayer.cs 🕈                                                       |
|-------------------|---------|----------|---------|----------|----------------------------------------------------------------------------------------------------|
| 🖙 StoredProcWaApi |         |          | pi      |          | 👻 🍫 Stored Proc Wa Api. Business Layer. Product Business Layer                                                                         |
|                   |         | 78       |         |          | Сору                                                                                                    |
|                   |         | 79       | Ė       | /// ·    | <summary></summary>                                                                                                    |
|                   |         | 80       |         | ///      | Selects records as a collection (List) of Product sorted by the sortByExpression.                                                      |
|                   |         | 81       |         | ///      |                                                                                                    |
|                   |         |          | 1.      | 8 refer  | ences                                                                                                    |
|                   | I↑      | 82       | Ė.      | publ     | <pre>ic async Task<list<product>&gt; SelectSkipAndTakeAsync(int rows, int startRowIndex, string sortByExpression)</list<product></pre> |
|                   |         | 83       |         | {        |                                                                                                    |
|                   |         | 84       |         |          | <pre>sortByExpression = this.GetSortExpression(sortByExpression);</pre>                                                                |
|                   |         | 85       |         |          | <pre>DataTable dt = await _productRepository.SelectSkipAndTakeAsync(sortByExpression, startRowIndex, rows);</pre>                      |
|                   |         | 86       |         |          | return await this.GetListOfProduct(dt);                                                                                                |
|                   |         | 87       |         | }        |                                                                                                    |
|                   |         | 86<br>87 | _       | }        | return await this.GetListOfProduct(dt);                                                                                                |

| IProductBusinessLayer.cs | Ф                | IProductBusinessLayer.cs # ProductBusinessLayer.cs # X ProductBusinessLayer.cs #               |
|--------------------------|------------------|------------------------------------------------------------------------------------------------|
| 🖙 StoredProcWaApi        |                  | 👻 😪 Stored Proc Wa Api. Business Layer. Product Business Lay                                   |
| 292                      |                  | Сору                                                                                           |
| 293 🗄                    | /// ·<br>8 refer | <summary> Gets a List of Products based on the sql script.</summary>                           |
| 299 🗄                    | priva            | ate async Task <list<product≫ (datatable="" dt)<="" getlistofproduct="" td=""></list<product≫> |
| 300                      | {                |                                                                                                |
| 301                      | - j - 1          | _ist <product> objProductsList = null;</product>                                               |
| 302                      |                  |                                                                                                |
| 303                      |                  | // build the list of Products                                                                  |
| 304 🖻                    |                  | if (dt ≠ null && dt.Rows.Count > 0)                                                            |
| 305                      |                  | {                                                                                              |
| 306                      |                  | objProductsList = new List <product>();</product>                                              |
| 307                      |                  |                                                                                                |
| 308 🖻                    |                  | foreach (DataRow dr in dt.Rows)                                                                |
| 309                      |                  | {                                                                                              |
| 310                      |                  | <pre>Product objProduct = await this.CreateProductFromDataRowAsync(dr);</pre>                  |
| 311                      |                  | objProductsList.Add(objProduct);                                                               |
| 312                      |                  | }                                                                                              |
| 313                      |                  |                                                                                                |
| 314                      |                  |                                                                                                |
| 315                      | 1                | return objProductsList;                                                                        |
| 316                      | }                |                                                                                                |
|                          |                  |                                                                                                |

| IProductBusinessLayer. | cs # IProductBusinessLayer.cs # ProductBusinessLayer.cs # Copy                                     |
|------------------------|----------------------------------------------------------------------------------------------------|
| C ■ StoredProcWaApi    | <ul> <li>StoredProcWaApi.BusinessLayer.ProductBusinessLayer</li> </ul>                             |
|                        | 2 references                                                                                       |
| 321 🖻                  | private async Task <product> CreateProductFromDataRowAsync(DataRow dr)</product>                   |
| 322                    |                                                                                                    |
| 323                    | // instantiate the Product model                                                                   |
| 324                    | product opproduct = new();                                                                         |
| 325                    | // assign values to the model                                                                      |
| 320                    | objeroduct ProductID = (int)de["ProductID"]:                                                       |
| 327                    | objProduct Product Name = dr ["Product Name"] ToString();                                          |
| 329                    | objitodacentrodacename = dr[ frodacename ] frostering();                                           |
| 330 -                  | if (dr["SupplierID"] ≠ System.DBNull.Value)                                                        |
| 331                    | {                                                                                                  |
| 332                    | <pre>int supplierID = (int)dr["SupplierID"];</pre>                                                 |
| 333                    | <pre>objProduct.SupplierID = supplierID;</pre>                                                     |
| 334                    | <pre>objProduct.Supplier = await _supplierBusinessLayer.SelectByPrimaryKeyAsync(supplierID);</pre> |
| 335                    | }                                                                                                  |
| 336 🖻                  | else                                                                                               |
| 337                    | i i                                                                                                |
| 338                    | objProduct.SupplierID = null;                                                                      |
| 339                    | objProduct.Supplier = null;                                                                        |
| 340                    | ł                                                                                                  |
| 341                    | if (dp["CategoryID"] = System DRNull Value)                                                        |
| 2/12                   | i (di categoryio ) - system.bondett.vatue)                                                         |
| 345                    | int categoryID = (int)dr["CategoryID"].                                                            |
| 345                    | objProduct.CategoryID = categoryID:                                                                |
| 346                    | objproduct.Category = await categoryBusinessLaver.SelectByPrimaryKeyAsync(categoryID):             |
| 347                    | }                                                                                                  |
| 348 🗄                  | else                                                                                               |
| 349                    | £                                                                                                  |
| 350                    | <pre>objProduct.CategoryID = null;</pre>                                                           |
| 351                    | <pre>objProduct.Category = null;</pre>                                                             |
| 352                    | 3                                                                                                  |
| 353                    |                                                                                                    |
| 354                    | if (dr["QuantityPerUnit"] = System.DBNull.Value)                                                   |
| 355                    | objProduct.QuantityPerUnit = dr["QuantityPerUnit"].ToString();                                     |
| 356                    | else<br>objDroduct_OupstityDopUnit = pull:                                                         |
| 357                    | objetodact.qualitityetonic - nate,                                                                 |
| 250                    | if (dr["UnitPrice"] = System_DBNull_Value)                                                         |
| 360                    | <pre>objProduct.UnitPrice = (decimal)dr["UnitPrice"]:</pre>                                        |
| 361                    | else                                                                                               |
| 362                    | objProduct.UnitPrice = null;                                                                       |
| 363                    |                                                                                                    |
| 364                    | <pre>if (dr["UnitsInStock"] ≠ System.DBNull.Value)</pre>                                           |
| 365                    | <pre>objProduct.UnitsInStock = (Int16)dr["UnitsInStock"];</pre>                                    |
| 366                    | else                                                                                               |
| 367                    | objProduct.UnitsInStock = null;                                                                    |
| 368                    | if (de["UniteDeCondent]] + Suctor (DDU)] Volue)                                                    |
| 369                    | $T (ur["onlessinorder"] \neq System.bBnucl.value)$                                                 |
| 370                    | alse                                                                                               |
| 372                    | <pre>objProduct.UnitsOnOrder = null:</pre>                                                         |
| 373                    |                                                                                                    |
| 374                    | if (dr["ReorderLevel"] ≠ System.DBNull.Value)                                                      |
| 375                    | <pre>objProduct.ReorderLevel = (Int16)dr["ReorderLevel"];</pre>                                    |
| 376                    | else                                                                                               |
| 377                    | objProduct.ReorderLevel = null;                                                                    |
| 378                    | <pre>objProduct.Discontinued = (bool)dr["Discontinued"];</pre>                                     |
| 379                    |                                                                                                    |
| 380                    | return objProduct;                                                                                 |
| 381                    | 3                                                                                                  |

| IProduct   | Business   | sLayer.cs 👎       | IProductBusinessLayer.cs 7                                                                                                    | ProductBusinessLa                                                                                                    | yer.cs 7                                      | ProductBusinessLayer.cs # ×                                                    |
|------------|------------|-------------------|----------------------------------------------------------------------------------------------------|----------------------------------------------------------------------------------------------------|-----------------------------------------------|--------------------------------------------------------------------------------|
| C# Store   | dProcWa    | Арі               |                                                                                                    |                                                                                                    | <b>- ぺ</b> ¢s                                 | StoredProcWaApi.BusinessLayer.ProductBusinessLayer                             |
| { }        | 1<br>2     | ⊡using<br>using   | StoredProcWaApi.Models;<br>System.Data;                                                                                                    |                                                                                                    |                                               |                                                                                |
|            | 3          | ⊡names            | <pre>pace StoredProcWaApi.Bus</pre>                                                                                                    | inessLayer                                                                                                    |                                               |                                                                                |
|            | 6          | <b>2</b><br>  − ¦ | /// <summary></summary>                                                                                                    |                                                                                                    |                                               |                                                                                |
|            | 7          | T                 | /// Here, vou can implem                                                                                                    | ent additiona                                                                                                    | l code v                                      | you placed in the IProductBusinessLaver interface found directly under the Bus |
|            | 8          |                   | /// This file will not b                                                                                                    | e overwritten                                                                                                    |                                               |                                                                                |
|            | 9          |                   | /// You can put addition                                                                                                    | al ProductBus                                                                                                    | inessLay                                      | yer code in this class.                                                        |
|            | 10         |                   | ///                                                                                                    |                                                                                                    |                                               |                                                                                |
| -          |            |                   | 4 references                                                                                                    | durate Dura da cara de                                                                                                    |                                               |                                                                                |
| LI T       | 11         |                   | fublic partial class Pro                                                                                                    | ductBusinessL                                                                                                    | ayer                                          |                                                                                |
|            | 12         |                   | /// < !!!</th <th></th> <th></th> <th></th>                                                                                                    |                                                                                                    |                                               |                                                                                |
|            | 1 <u>л</u> | T                 | /// This is just an                                                                                                    | example on ho                                                                                                    | w to add                                      | d vour own method. You can delete this.                                        |
|            | 15         | -                 | ///                                                                                                    |                                                                                                    |                                               |                                                                                |
| <b>I</b> ↑ | 16         | ŧ                 | string IProductBusin                                                                                                    | essLayer.Just                                                                                                    | AnExample                                     | leBusinessLayerMethod()                                                        |
|            | 20         |                   |                                                                                                    |                                                                                                    |                                               |                                                                                |
|            |            |                   | 3 references                                                                                                    |                                                                                                    |                                               |                                                                                |
| <b>I</b> ↑ | 21         | P:                | public async Task <li< th=""><th>.st<product≫< th=""><th>MyCustom</th><th>mpelectSkipAndTakeAsync(int rows, int startRowIndex, string sortByExpression)</th></product≫<></th></li<> | .st <product≫< th=""><th>MyCustom</th><th>mpelectSkipAndTakeAsync(int rows, int startRowIndex, string sortByExpression)</th></product≫<> | MyCustom                                      | mpelectSkipAndTakeAsync(int rows, int startRowIndex, string sortByExpression)  |
|            | 22         |                   | i contRyExprossion                                                                                                    | - thic CotSo                                                                                                    | ntEvenes                                      |                                                                                |
|            | 23<br>21   |                   | DataTable dt = a                                                                                                    | wait product                                                                                                    | Renosito                                      | orv_MvCustomSelectSkipAndTakeAsync(sortBvExpression_startRowIndex_rows):       |
|            | 25         |                   | return await thi                                                                                                    | s.MvCustomGet                                                                                                    | ListOfPr                                      | roduct(dt);                                                                    |
|            | 26         |                   | 3                                                                                                    |                                                                                                    |                                               |                                                                                |
|            | 27         |                   | -                                                                                                    |                                                                                                    |                                               |                                                                                |
|            |            |                   | 1 reference                                                                                                    | ( - to Post during the                                                                                                    | Marchant                                      |                                                                                |
|            | 28         |                   | private async Task <l< th=""><th>.1st<product>&gt;</product></th><th>nycusto</th><th>omGetListO+Product(DataTable dt)</th></l<>                                                     | .1st <product>&gt;</product>                                                                                                    | nycusto                                       | omGetListO+Product(DataTable dt)                                               |
|            | 29         |                   | i list <product> ob</product>                                                                                                    | iProducts ist                                                                                                    | = null:                                       | · ·                                                                            |
|            | 31         |                   |                                                                                                    |                                                                                                    | inaccij                                       |                                                                                |
|            | 32         |                   | // build the lis                                                                                                    | t of Products                                                                                                    |                                               |                                                                                |
|            | 33         | e i               | if (dt $\neq$ null &                                                                                                    | & dt.Rows.Cou                                                                                                    | nt > 0)                                       |                                                                                |
|            | 34         |                   | {                                                                                                    |                                                                                                    |                                               |                                                                                |
|            | 35         |                   | objProductsL                                                                                                    | ist = new Lis                                                                                                    | t <produc< th=""><th>ct&gt;();</th></produc<> | ct>();                                                                         |
|            | 30         |                   | foreach (Dat                                                                                                    | Pow dr in dt                                                                                                    | Powe)                                         |                                                                                |
|            | 38         | T:                | {                                                                                                    | anow di in de                                                                                                    |                                               |                                                                                |
|            | 39         |                   | Product                                                                                                    | objProduct =                                                                                                    | await th                                      | his.MyCustomCreateProductFromDataRowAsync(dr);                                 |
|            | 40         |                   | objProdu                                                                                                    | ctsList.Add(o                                                                                                    | bjProduc                                      | ct);                                                                           |
|            | 41         | _                 | }                                                                                                    |                                                                                                    |                                               |                                                                                |
|            | 42         | -                 | }                                                                                                    |                                                                                                    |                                               |                                                                                |
|            | 43         |                   | noturn chiDroduc                                                                                                    | telict.                                                                                                    |                                               |                                                                                |
|            | 44         |                   | i recurn objeroduc                                                                                                    | USLISU,                                                                                                    |                                               |                                                                                |
|            | 45         | -                 | د                                                                                                    |                                                                                                    |                                               |                                                                                |
|            | 40         |                   | 1 reference                                                                                                    |                                                                                                    | _                                             |                                                                                |
|            | 47         | Ē.                | <pre>private async Task<p< pre=""></p<></pre>                                                                                                    | roduct> MyCus                                                                                                    | tomCreat                                      | teProductFromDataRowAsync(DataRow dr)                                          |
|            | 48         |                   | {                                                                                                    |                                                                                                    |                                               |                                                                                |
|            | 49         |                   | // instantiate t                                                                                                    | he Product mo                                                                                                    | del                                           |                                                                                |
|            | 50         |                   | Product objProdu                                                                                                    | $c\tau = new();$                                                                                                    |                                               |                                                                                |
|            | 51<br>52   |                   | // assign values                                                                                                    | to the model                                                                                                    |                                               |                                                                                |
|            | 52         |                   | objProduct Produ                                                                                                    | c+TD = (int)d                                                                                                    | r ["Produ                                     | uctTD"]                                                                        |

- 35. Remove references for UnitPrice, UnitsInStock, UnitsOnOrder, and ReorderLevel in the **MyCustom**CreateProductFromDataRowAsync method, and then add references to CompanyName and CategoryName.
- 36.

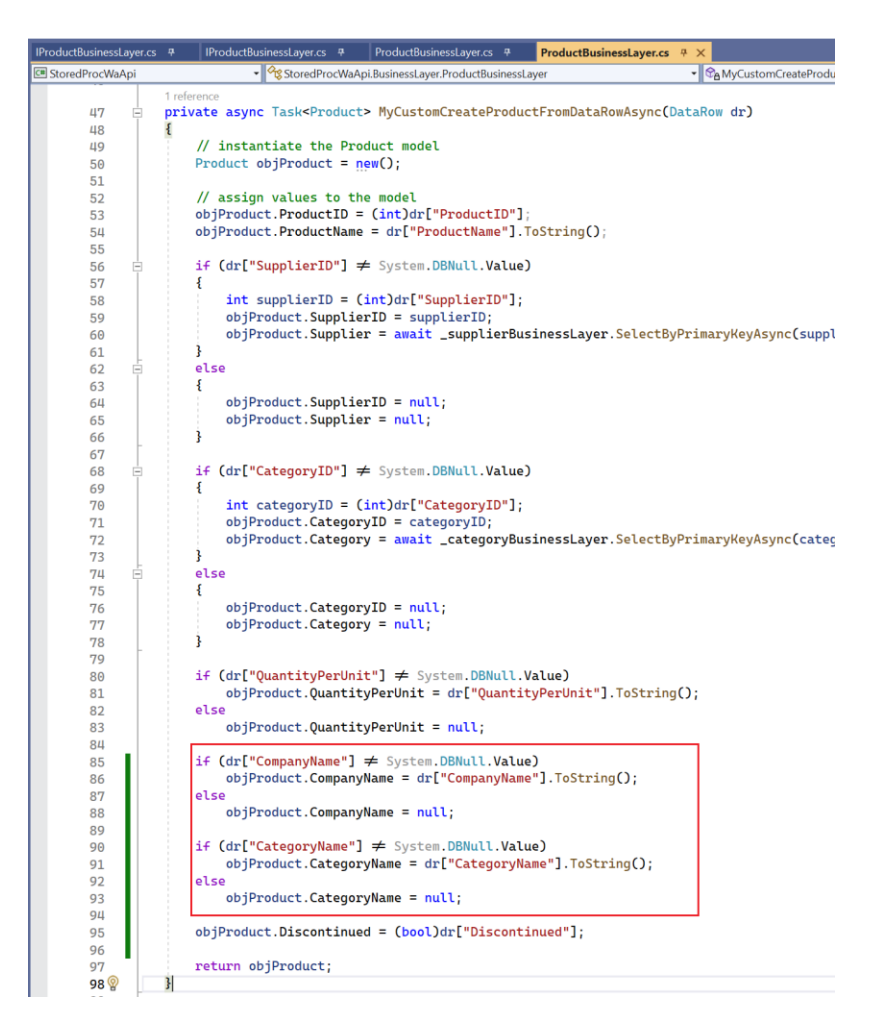

37. Go back to the *ProductController* under the *Controllers* folder. Rename the Web API call by prefixing it with *MyCustom* (*MyCustomSelectSkipAndTake*).

| ProductControll                                          |                                                                                                    | ✓ O Solution Explorer                                                                             |  |  |
|----------------------------------------------------------|----------------------------------------------------------------------------------------------------|---------------------------------------------------------------------------------------------------|--|--|
| 5 StoredProcWa                                           | 🔹 🔗 Stored Proc Wa. Controllers. Product Controller 🔹 🕈 MyGrid Data(string sidx, string sord, int page, int rows) 🔹                                                                                                    | · ÷ 💿 🌣 🖉 🙋 • 🖕 🗐 🕼 • "                                                                           |  |  |
| ProductControlle                                         | <pre>.cc • x</pre>                                                                                                    | Solution Explorer       • ● ★ ★         • ● ● ● ▲ ↓       • ● • ● ● ● ● ● ● ● ● ● ● ● ● ● ● ● ● ● |  |  |
| 24<br>25<br>26<br>27<br>28<br>29<br>30<br>31<br>32<br>33 | <pre>int totalRecords = JsonConvert.DeserializeObjecteint&gt;(responseBody1); // get the index where to start retrieving records from and the total number of pages (int startRowIndex, int totalPages) = Functions.GetStartRowIndexAndTotalPages(page, rows, totalRecords); // get records List<product> objProductsList = null; string responseBody2 = await Functions.HttpClientGetAsync("ProductApi/MyCustomSelectSkipAndTake/?rows=" + rows // make sure responseBody2 is not empty before deserialization // make sure responseBody2 is not empty before deserialization</product></pre> | Im appettings.joon     C = Program.cs     GordeProcVWaApi     StoredProcVWaSrvcs                  |  |  |
| 34<br>35<br>36<br>37<br>38<br>39                         | <pre>if (!String.IsNullOrEmpty(responseBody2))</pre>                                                                                                    |                                                                                                   |  |  |

38. **Create a new Web API method.** In the Web API Project (StoredProcWaSrvs), open the ProductApiController.cs under the Controllers\Base folder and then copy the SelectSkipAndTake method to the ProductApiController.cs directly under the Controllers folder. Rename the Route, Method Names adding "**MyCustom**".

Add a *readonly* variable: \_*productBusinessLayer*. Add a *Constructor* injecting the *IProductBusinessLayer* to it.

| ProductApiController.cs | ProductApiController.cs 4                                                                                                    | StoredProcWa |
|-------------------------|----------------------------------------------------------------------------------------------------|--------------|
| StoredProcWaSrvcs       | KoredProcWaSrvcs.ApiControllers.Base.ProductApiController     ScoredProcWaSrvcs.ApiControllers.Base.ProductApiController      |              |
| 110 🚊                   | /// <summary></summary>                                                                                                    |              |
| 111                     | /// Selects records as a collection (List) of Products sorted by the sord, starting in page, get the number of rows.          |              |
| 112                     | ///                                                                                                    |              |
| 113                     | <pre>/// <param name="sidx"/>Field to sort. Can be an empty string. Copy</pre>                                                |              |
| 114                     | <pre>/// <param name="sord"/>asc or an empty string = ascending. desc = descending</pre>                                      |              |
| 115                     | /// <param name="page"/> Current page                                                                                         |              |
| 116                     | /// <param name="rows"/> Number of rows to retrieve                                                                           |              |
| 117                     | /// <returns>Returns a collection (List) of Products</returns>                                                                |              |
| 118                     | [Route("[controller]/selectskipandtake")]                                                                                     |              |
| 119                     | [HttpGet]                                                                                                    |              |
|                         | 0 references                                                                                                    |              |
| 120 🖻                   | public async Task <list<product>&gt; SelectSkipAndTake(string sidx, string sord, int page, int rows)</list<product>           |              |
| 121                     |                                                                                                    |              |
| 122                     | // get the index where to start retrieving records from                                                                       |              |
| 123                     | // 0 = starts from the beggining, 10 means skip the first 10 records and start from record 11                                 |              |
| 124                     | <pre>int startRowIndex = ((page * rows) - rows);</pre>                                                                        |              |
| 125                     |                                                                                                    |              |
| 126                     | // get records                                                                                                    |              |
| 127                     | List <product> objProductsList = await _productBusinessLayer.SelectSkipAndTakeAsync(rows, startRowIndex, sidx + " "</product> | + sord);     |
| 128                     | return objProductsList;                                                                                                    |              |
| 129                     | 3                                                                                                    |              |
| 130                     |                                                                                                    |              |

| Product           | ApiContr | oller.cs 7                              | ProductApiController.cs # X                                                                                                 |
|-------------------|----------|-----------------------------------------|----------------------------------------------------------------------------------------------------|
| StoredProcWaSrvcs |          | Srvcs                                   | 🗸 🔧 StoredProcWaSrvcs.Controllers.ProductApiController 🔹 🗇 ProductApiController(IProductBusinessLayer                       |
| <del>ر</del> }    | 1        | ⊟using                                  | System;                                                                                                    |
|                   | 2        | using                                   | Microsoft.AspNetCore.Mvc;                                                                                                   |
|                   | 3        | using                                   | StoredProcWaApi.BusinessLayer;                                                                                              |
|                   | 4        | using                                   | StoredProcWaApi.Models;                                                                                                    |
|                   | 5        | using                                   | StoredProcWaSrvcs.ApiControllers.Base;                                                                                      |
|                   | 6        |                                         |                                                                                                    |
|                   | 7        | names                                   | pace StoredProcWaSrvcs.Controllers                                                                                          |
|                   | 8        | ł                                       |                                                                                                    |
|                   | 9        |                                         | /// <summary></summary>                                                                                                    |
|                   | 10       |                                         | /// You can put additional Product ApiController code in this class.                                                        |
|                   | 11       |                                         | /// This file will not be overwritten. You can put                                                                          |
|                   | 12       | -                                       | ///                                                                                                    |
|                   | 12       |                                         | Treterence                                                                                                    |
|                   | 10       | 1:                                      | s                                                                                                    |
|                   | 14       |                                         | 1 private readenly TPreductPusinessLaven preductPusinessLaven;                                                              |
|                   | 15       |                                         | private readinty productousinesscayer,                                                                                      |
|                   | 10       |                                         | 0 references                                                                                                    |
|                   | 17       |                                         | public ProductApiController(IProductBusinessLaver productBusinessLaver)                                                     |
|                   | 18       |                                         | P                                                                                                    |
|                   | 19       |                                         | _productBusinessLaver = productBusinessLaver;                                                                               |
|                   | 20       |                                         |                                                                                                    |
|                   | 21       |                                         |                                                                                                    |
|                   | 22       |                                         |                                                                                                    |
|                   | 23       |                                         | [Route("[controller]/mycustomselectskipandtake")]                                                                           |
|                   | 24       |                                         | [HttpGet]                                                                                                    |
|                   |          |                                         | 0 references                                                                                                    |
|                   | 25       | Ē.                                      | public async Task <list<product>&gt; MyCustom5electSkipAndTake(string sidx, string sord, int page, int rows)</list<product> |
|                   | 26       |                                         | {                                                                                                    |
|                   | 27       |                                         | <pre>// get the index where to start retrieving records from</pre>                                                          |
|                   | 28       |                                         | // O = starts from the beggining, 10 means skip the first 10 records and start from record 11                               |
|                   | 29       |                                         | <pre>int startRowIndex = ((page * rows) - rows);</pre>                                                                      |
|                   | 30       |                                         |                                                                                                    |
|                   | 31       |                                         | // get records                                                                                                    |
|                   | 32       |                                         | List <product> objProductsList = await _productBusinessLayer MyCustomSelectSkipAndTakeAsync(rows, startRowInde</product>    |
|                   | 33       |                                         | return objProductsList;                                                                                                    |
|                   | 34       | -                                       | 3                                                                                                    |
|                   | 35       | • · · · · · · · · · · · · · · · · · · · |                                                                                                    |
|                   | 36       | L3                                      |                                                                                                    |

39. In the *MyCustomView.cshtml* MVC View, change the *colNames* to *Supplier* and *Category* respectively. Also, remove the *SupplierID* and *CategoryID* and replace with *CompanyName* and *CategoryName* respectively as shown below.

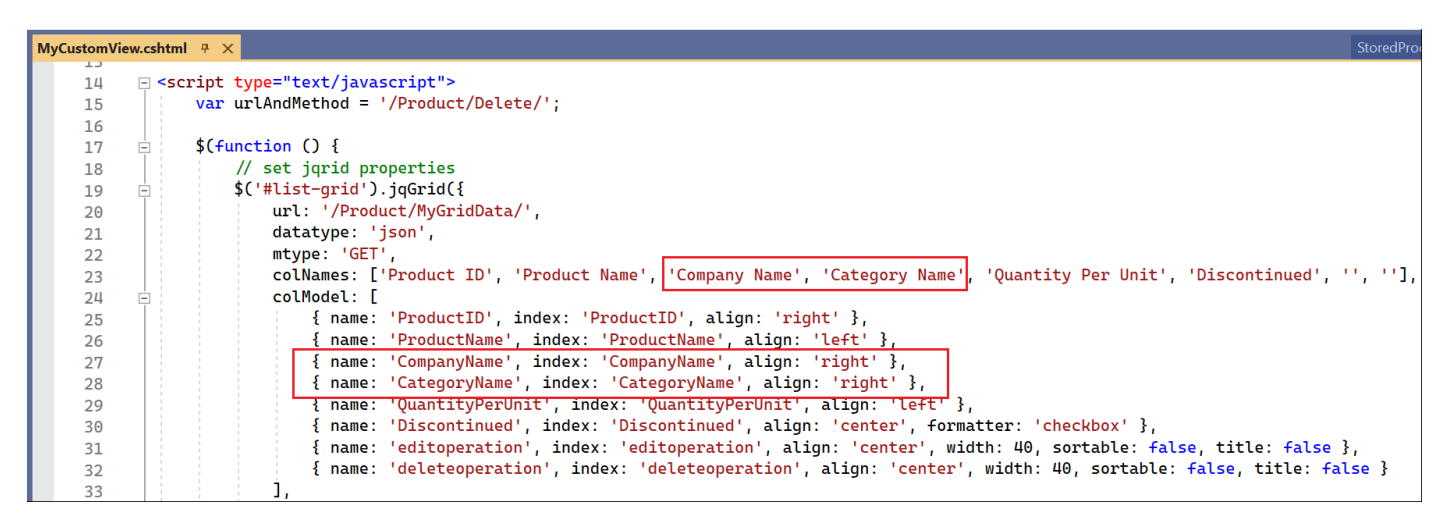

40. Run the *Web Application* by pressing *F5* while in Visual Studio 2022. And then go to the *MyCustomView* MVC View.

This finished MVC View no longer shows the *UnitPrice*, *UnitsInStock*, *UnitsOnOrder*, and *ReorderLevel* columns. It also shows the *CompanyName* (*Supplier*) and *CategoryName* (*Category*) with the *SupplierID* and *CategoryID* in parenthesis instead of just showing the *SupplierID* and *CategoryID* respectively. The *CompanyName* (*Supplier*) and *CategoryName* (*Category*) are also sortable.

| My Custom View - StoredProcW                    | /a × +                          |                                |                    |                     |                                                                                                    |          |          |
|-------------------------------------------------|---------------------------------|--------------------------------|--------------------|---------------------|----------------------------------------------------------------------------------------------------|----------|----------|
| C 🗇 https://localhost.7233/Product/MyCustomView |                                 |                                |                    |                     |                                                                                                    |          |          |
| StoredProcWa                                    |                                 |                                |                    |                     |                                                                                                    |          |          |
| My Custom View                                  |                                 |                                |                    |                     |                                                                                                    |          |          |
|                                                 |                                 |                                |                    |                     |                                                                                                    |          |          |
| Add New Product                                 |                                 |                                |                    |                     |                                                                                                    |          |          |
| List of Products                                |                                 |                                |                    |                     |                                                                                                    |          | 0        |
| Product ID 🗢                                    | Product Name                    | Company Name                   | Category Name      | Quantity Per Unit   | Discontinued                                                                                                    |          |          |
| 1                                               | Chai                            | Exotic Liquids (1)             | Beverages (1)      | 10 boxes x 20 bags  |                                                                                                    | 0        |          |
| 2                                               | Chang                           | Exotic Liquids (1)             | Beverages (1)      | 24 - 12 oz bottles  |                                                                                                    | 0        |          |
| 3                                               | Aniseed Syrup                   | Exotic Liquids (1)             | Condiments (2)     | 12 - 550 ml bottles |                                                                                                    | 0        |          |
| 4                                               | Chef Anton's Cajun Seasoning    | New Orleans Cajun Delights (2) | Condiments (2)     | 48 - 6 oz jars      |                                                                                                    | 0        |          |
| 5                                               | Chef Anton's Gumbo Mix          | New Orleans Cajun Delights (2) | Condiments (2)     | 36 boxes            | Image: A start and a start a start | 0        | <b></b>  |
| 6                                               | Grandma's Boysenberry Spread    | Grandma Kelly's Homestead (3)  | Condiments (2)     | 12 - 8 oz jars      |                                                                                                    | 0        |          |
| 7                                               | Uncle Bob's Organic Dried Pears | Grandma Kelly's Homestead (3)  | Produce (7)        | 12 - 1 lb pkgs.     |                                                                                                    | 0        |          |
| 8                                               | Northwoods Cranberry Sauce      | Grandma Kelly's Homestead (3)  | Condiments (2)     | 12 - 12 oz jars     |                                                                                                    | 0        |          |
| 9                                               | Mishi Kobe Niku                 | Tokyo Traders (4)              | Meat/Poultry (6)   | 18 - 500 g pkgs.    |                                                                                                    | 0        |          |
| 10                                              | Ikura                           | Tokyo Traders (4)              | Seafood (8)        | 12 - 200 ml jars    |                                                                                                    | 0        |          |
|                                                 |                                 | 14 <4 Pa                       | ge 1 of 8 🕨 🕨 10 🗸 |                     |                                                                                                    | View 1 - | 10 of 77 |

You can read end-to-end tutorials on more subjects on using AspCoreGen 6.0 MVC Professional Plus that came with your purchase. These tutorials are available to customers and are included in a link on your invoice when you purchase AspCoreGen 6.0 MVC Professional. Download example shown here at: https://junnark.com/CustomProjectSamples/acg6mvc/StoredProcWa.zip

Note: Some features shown here are not available in the Express Edition. The code in this tutorial is available for download for paying customers only, please email us at Software Support for more information.

End of tutorial.